# The Contact Us Application A Guide for SMEs

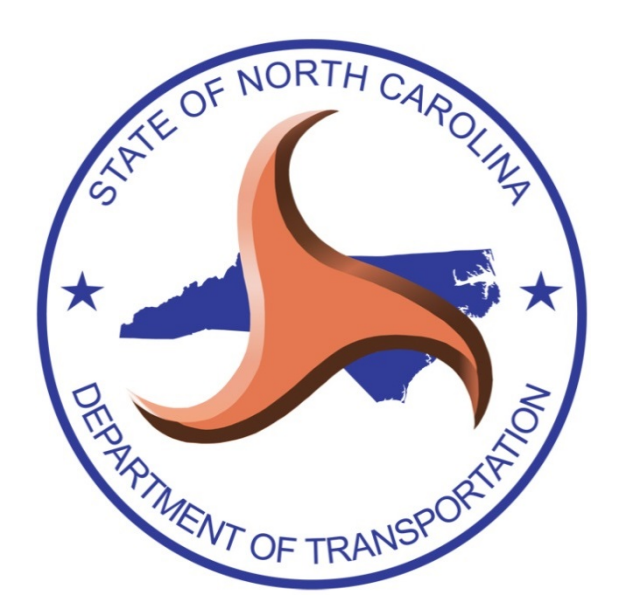

August 2021

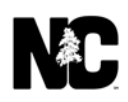

# Table of Contents

| How SMEs Use Contact Us                                                                             | 4            |
|----------------------------------------------------------------------------------------------------|--------------|
| How Contact Us Works – A SME's View                                                                 | 4            |
| SME Inbox                                                                                           | 5            |
| Status of Comments                                                                                  | 7            |
| Open a Comment                                                                                      | 8            |
| Download File                                                                                       | 9            |
| Send Reply to Citizen                                                                               | 10           |
| Reply to Citizen and Carbon Copy to DOT Users                                                       | 11           |
| File Attachment                                                                                     | 15           |
| Forward to Another Contact Us Unit                                                                  | 17           |
| Forward to a DOT Employee                                                                           | 20           |
| Unassign Comment                                                                                    | 24           |
| Close Comment Button                                                                                | 25           |
| Spam                                                                                                | 28           |
| If You Are Not Ready to Respond                                                                     | 30           |
| Close a Comment                                                                                     |              |
| Reopen a Comment                                                                                    | 31           |
| Send a Comment to the Assigned SME                                                                  |              |
| My History                                                                                          |              |
| View Comment Information and History                                                                | 35           |
| Print Comment History                                                                               | 38           |
| Notifications                                                                                       |              |
| Frequently Asked Questions for SMEs                                                                 | 40           |
| I've already responded to a comment, but I keep receiving emails about it. How do I stop emails?    | the<br>40    |
| I receive email messages for comments that I can't handle. How do I direct these comme another SME? | nts to<br>40 |
| Why can't I open a comment?                                                                         | 40           |
| Why can't I search for a comment I forwarded to another unit?                                       | 40           |
| I got an email that I had a comment, but there's nothing in my Inbox. What do I do?                 | 40           |

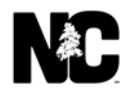

| When I try to send my reply, I get a message that HTML is not allowed in the textbox. What is |      |
|-----------------------------------------------------------------------------------------------|------|
| HTML?                                                                                         | 40   |
| Does the system time out?                                                                     | 40   |
| Accessing Contact Us with your NCID Credentials                                               | 41   |
| Support                                                                                       | . 42 |

# **How SMEs Use Contact Us**

SMEs (Subject Matter Experts) are responsible for responding to citizen comments. The Contact Us application ensures that a SME receives only the comments specific to their area of expertise.

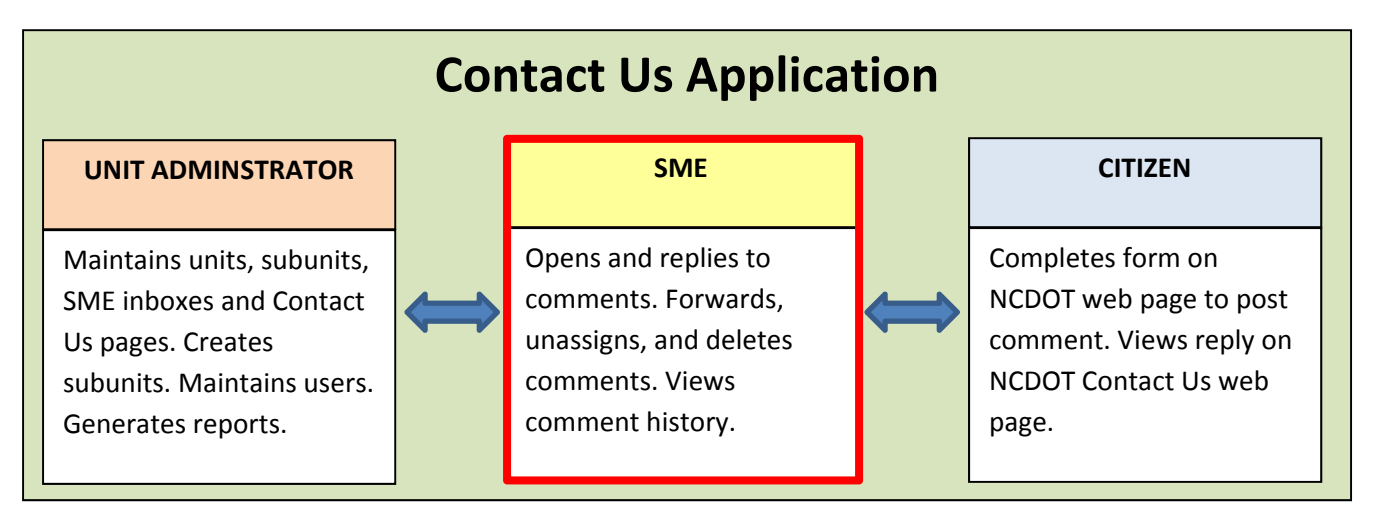

### How Contact Us Works – A SME's View

This is the general flow of work for a SME.

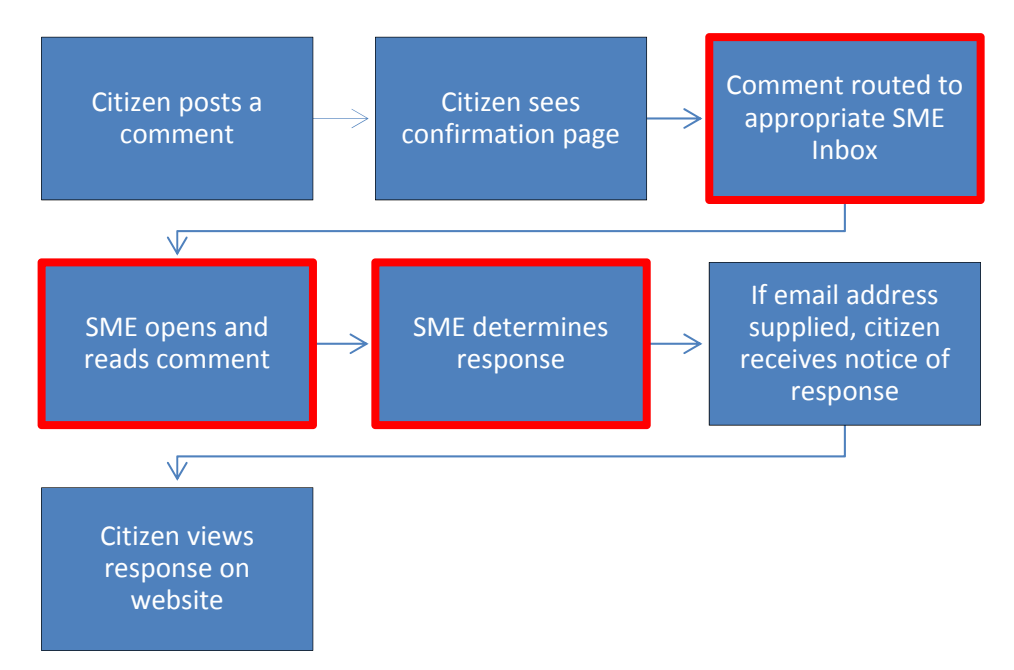

When a citizen submits a comment, it is automatically routed to the appropriate SME Inbox. For example, vehicle registration questions go to the SME Inbox for DMV Vehicle Registration, while questions on the progress of a construction project go to the SME Inbox for the Construction Unit.

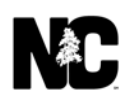

Typically, a SME Inbox is monitored by several SMEs in the same area to ensure quick and responsive service. It is also typical for a SME to work with more than one inbox. A Unit Administrator (also known as an Admin SME) sets up the inboxes and gives the appropriate SMEs access to the inboxes.

When a SME opens a comment to read it, responsibility for handling the comment is automatically assigned to that SME, and that SME becomes the Assigned SME. Other SMEs with access to the same inbox can view or print the comment but they cannot act (respond, close, forward) upon it.

The Contact Us application gives the SME many different options to handle a citizen comment.

- **Reply** As part of a reply, a SME can attach files and copy other NCDOT users. Once the SME replies, the comment is removed from the SME Inbox and its status changes to closed.
- **Unassign** If a SME opens a comment then realizes it should be assigned to another SME, the first SME can unassign the comment. This allows another SME within the same area to handle it.
- Forward A SME can forward the comment to another area (called unit or subunit) or another DOT employee. In this section of the user guide, the term unit is used for unit and subunit.
- **Delete** If the comment does not need a response, the SME can delete the comment.
- Mark as Spam If the comment is spam, the SME can flag it as such.

SMEs also have options to view comment information and to view and print comment history.

#### **SME Inbox**

The SME Inbox contains all new and open comments for units assigned to a SME or group of SMEs.

To access your SME Inbox:

- 1. Open a browser and go to: <u>https://apps.dot.state.nc.us/ContactUs/SME/Default.aspx</u>. You can aslo access with your NCID by going here: <u>https://apps.ncdot.gov/ContactUs/admin/</u>
- 2. If prompted to log in, use your NCDOT User ID and password and click **Log In**. If you are already on the NCDOT network, you may be automatically logged in. If using the NCID link then log in with your NCID ID and password.
- 3. On the Unit Selection page, click Home

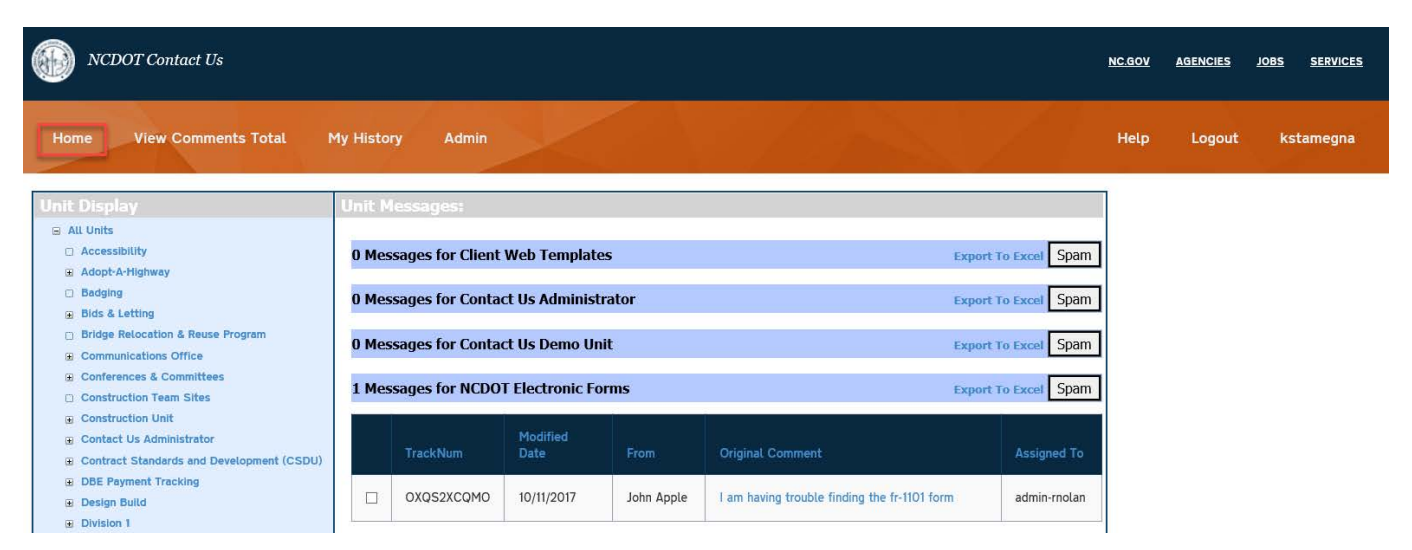

#### The SME Inbox pageappears.

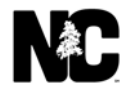

#### Assigned to me only check box

The Assigned to me only check box allows you to see only the messages in all your boxes that are Assigned to you.

Assigned to me only check box - unchecked

|                                                                      | Unit M |                 |                  |                      |                              | Export To Excel                            |
|----------------------------------------------------------------------|--------|-----------------|------------------|----------------------|------------------------------|--------------------------------------------|
| All Units Contact Us Administrator Contact Us Demo Unit USUBBox Test | 5 Mes  | sages for Conta | oct Us Administr | ator                 |                              | Assigned to me on     Export To Excel Spam |
|                                                                      |        | TrackNum        | Modified Date    | From                 | Original Comment             | Assigned To                                |
|                                                                      |        | 1GWB80WU8P      | 08/07/19         | john smith           | UnitName: URL: this is test. | CUS-Tester                                 |
|                                                                      |        | JOOP95KQWN      | 02/06/20         | TestKim 2            | UnitName: URL: test 2        | ajain                                      |
|                                                                      | D      | FOLB5RF8U9      | 02/06/20         | TestKim 3            | UnitName: URL: Test 3        | AHolley                                    |
|                                                                      |        | Q7N8AXK2GB      | 02/06/20         | Kimtest 5            | UnitName: URL: test          | ksbuttry                                   |
|                                                                      | D      | RMY3RAKLJQ      | 04/22/20         | SubBox Kim Test<br>1 | test                         |                                            |
|                                                                      | 2 Mes  | sages for Conta | ict Us Demo Uni  | t                    |                              | Export To Excel Span                       |
|                                                                      |        | TrackNum        | Modified Date    | From                 | Original Comment             | Assigned To                                |
|                                                                      |        | OAVGVYQOFB      | 02/06/20         | KimTestsub 1         | VIN: , test                  | CUS-Tester                                 |
|                                                                      | 0      | 94PU8JIW8X      | 02/06/20         | KimTestSub 2         | VIN: , test                  |                                            |

#### Assigned to me only check box - checked

| Unit Display                                                    | Unit N | lessages:        |                  |              |                              | Export To Excel      |
|-----------------------------------------------------------------|--------|------------------|------------------|--------------|------------------------------|----------------------|
| <ul> <li>All Units</li> <li>Contact Us Administrator</li> </ul> |        |                  |                  |              |                              | Assigned to me only  |
|                                                                 | 1 Mes  | sages for Conta  | ict Us Administr | ator         |                              | Export To Excel Spam |
|                                                                 |        | TrackNum         | Modified Date    | From         | Original Comment             | Assigned To          |
|                                                                 |        | 1GWB80WU8P       | 08/07/19         | john smith   | UnitName: URL: this is test. | CUS-Tester           |
|                                                                 | 1 Me   | ssages for Conta | ict Us Demo Uni  | t            |                              | Export To Excel Spam |
|                                                                 |        | TrackNum         | Modified Date    | From         | Original Comment             | Assigned To          |
|                                                                 |        | OAVGVYQ0FB       | 02/06/20         | KimTestsub 1 | VIN: , test                  | CUS-Tester           |

#### Sort the columns

Sort the box by clicking on the Titles above the columns in the Dark Blue banner. The most useful sort is the Modified Date - newest to oldest or oldest to newest and the Assigned to showing the unassigned messages.

| Ønit I | Aessages:      |                    |           |                                                           | Export To Excel      |
|--------|----------------|--------------------|-----------|-----------------------------------------------------------|----------------------|
|        |                |                    |           |                                                           | Assigned to me only  |
| 3085   | 8 Messages for | DMV (Drivers       | License)  |                                                           | Export To Excel Spam |
|        | TrackNum       | Modified 📥<br>Date | From      | Original Comment                                          | Assigned To          |
|        | OCN/41TGLOL    | 02/01/01           | Carmalita | Lucad to have a NC drivers license. Linew have a NL drive | re aumocormick       |

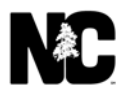

#### The SME Inbox page contains the Unit Display and Unit Messages panes.

**Unit Display** lists the units assigned to the SME. Expand (+) and Collapse (-) buttons permit easy navigation through the hierarchy. Drill down to a unit then click its link to view comments for that unit.

| NCDOT Contact Us                                                                                                    |                                                           |                                                                                       |                                                                                                    |                                         |                                    |                                                                                                    | <u>NC.GOV</u> | AGENCIES | JOBS SERVICES |  |
|----------------------------------------------------------------------------------------------------|-----------------------------------------------------------|---------------------------------------------------------------------------------------|----------------------------------------------------------------------------------------------------|-----------------------------------------|------------------------------------|----------------------------------------------------------------------------------------------------|---------------|----------|---------------|--|
| Home View Comments Total I                                                                                                    | My History                                                | Admin                                                                                 |                                                                                                    |                                         |                                    |                                                                                                    | Неір          | Logout   | kstamegna     |  |
| Unit Display<br>All Units<br>Accessibility<br>Adopt-A-Highway<br>Badging<br>Bids & Letting<br>Bridge Relocation & Reuse Program<br>Communications Office<br>Conferences & Committees<br>Construction Team Sites<br>Construction Unit<br>Contact Us Administrator<br>Contact Us Administrator<br>Contact Us Administrator<br>Contact Standards and Development (CSDU)<br>DBE Payment Tracking<br>Design Build | Unit Mess<br>0 Messag<br>0 Messag<br>1 Messag<br>1 Messag | es for Client<br>es for Contac<br>es for Contac<br>es for NCDO<br>ackNum<br>x052xCQMO | Web Template<br>ct Us Administ<br>ct Us Demo Un<br>T Electronic Fo<br>Modified<br>Date<br>10/11/2017 | es<br>rator<br>it<br>From<br>John Apple | Ex<br>Ex<br>Ex<br>Original Comment | port To Excel Spam<br>port To Excel Spam<br>port To Excel Spam<br>port To Excel Spam<br>Assigned To<br>admin-rnolan |               |          |               |  |

Unit Messages displays all open comments submitted to the units assigned to the SME.

- **Track Num** A unique number automatically generated and assigned to every comment. Citizens can use the tracking number to search for their comments and any replies.
- **Date** Date the citizen posted the comment.
- From Name of the citizen who posted the comment.
- **Original Comment** The first several words of a comment. Click the link to open the comment and see its details. Once you open a comment, it is assigned to you.
- Assigned To The SME who opens the comment. The Assigned SME can forward, delete, unassign or reply to the comment. Other SMEs within the same unit can open, read, and print the comment, but cannot perform other actions, such as responding, closing or forwarding.
- **Spam** An option to flag the comment as spam and delete it from the SME Inbox.

#### **Status of Comments**

The status of a comment changes as it progresses through the workflow.

**Unassigned** comments are citizen comments that are not yet assigned to a SME. Unassigned comments appear in the SME Inbox with an empty **Assigned To** field.

**Open** comments are comments that have been viewed, but do not yet have a reply. When a SME replies to a comment, its status is automatically changed to **Closed** and the comment is removed from the SME Inbox. If the comment is less than 90 days old, it will be in **My History**. Once a comment is closed, SMEs

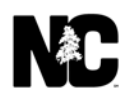

can send additional information to the citizen, as well as view and print the comment. They cannot reply, forward, or change status.

**Deleted** comments have been removed from the Inbox by a SME. Deleted comments can be viewed and printed.

If the SME replies to the original comment and the citizen replies back to the SME, the comment reappears as open. If several SMEs share an Inbox and the SME that opens a comment cannot respond to it, that SME can unassign the comment. The comment is placed back in the Inbox with no SME in the **Assigned To** column and another SME can now open and reply to the comment.

A Unit Administrator can manually change the status of a comment to open, closed, deleted, or unassigned.

#### **Open a Comment**

Once you open a comment in the SME Inbox, the comment is assigned to you and you become the Assigned SME. Other SMEs with access to the same inbox can view and print the comment or contact the assigned SME via email.

To open a comment:

1. In the SME Inbox, click the Original Comment link to open the comment.

| NCDOT Contact Us                                                                                                    |                                            |                                                                                  |                                                                          |                      |                  |                                                                                              | NC.GOV | AGENCIES | JOBS SERVICES |  |
|----------------------------------------------------------------------------------------------------|--------------------------------------------|----------------------------------------------------------------------------------|--------------------------------------------------------------------------|----------------------|------------------|----------------------------------------------------------------------------------------------|--------|----------|---------------|--|
| Home View Comments Total I                                                                                                    | My Histo                                   | ry Admin                                                                         | ×                                                                        |                      |                  |                                                                                              | Help   | Logout   | kstamegna     |  |
| Unit Display<br>All Units<br>Accessibility<br>Accessibility<br>Adopt-A-Highway<br>Badging<br>Bids Letting<br>Bridge Relocation & Reuse Program<br>Comferences & Committees<br>Construction Team Sites<br>Construction Team Sites<br>Construction Unit | Unit M<br>0 Mes<br>0 Mes<br>0 Mes<br>1 Mes | Tessages for Client<br>ssages for Contac<br>ssages for Contac<br>ssages for NCDO | Web Templates<br>ct Us Administra<br>ct Us Demo Unit<br>T Electronic For | ;<br>ator<br>:<br>ms |                  | Export To Excel Spam<br>Export To Excel Spam<br>Export To Excel Spam<br>Export To Excel Spam |        |          |               |  |
| Contact Us Administrator Contract Standards and Development (CSDU) DBE Payment Tracking Design Build Division 1                                                                                                    |                                            | TrackNum<br>OXQS2XCQMO                                                           | Modified<br>Date<br>10/11/2017                                           | From<br>John Apple   | Original Comment | Assigned To<br>admin-rnolan                                                                  |        |          |               |  |

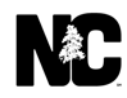

The comment appears in the **Comment History** section of the **Comment Information** page.

#### Message Details

| Basic Comment Details       |                      |                            |   |
|-----------------------------|----------------------|----------------------------|---|
| From: Jane Smith            | Phone: (111)123-1234 | Email: Jane Smith@test.com |   |
| Response                    |                      |                            |   |
|                             |                      | Unassign comment           |   |
|                             |                      | Close comment              |   |
|                             |                      | Spam                       |   |
|                             |                      | Send Reply to Citizen      | ~ |
|                             |                      | SendReply                  |   |
|                             |                      |                            |   |
| Comment History             |                      |                            |   |
| Tracking Number: GY2CF0EJS7 |                      |                            |   |

Once a comment is opened, you can download any file attached to the comment. You can reply to the citizen, with or without copying others, and can attach a file to the reply. You can also forward the comment to another unit or a DOT employee. Other options are to unassign, delete and print comments and to mark a comment as spam. See the next sections for details on these options.

#### **Download File**

Some forms in the Contact Us application allow citizens to submit files with their comments. The Unit Administrator defines this feature.

You can see these file attachments for 30 days from the date the comment was submitted. After 30 days, the file is removed from the database, but the file name remains in the Comment History.

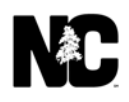

To download a file:

- 1. In the SME Inbox, click the Original Comment link to open the comment.
- 2. In the Comment History section of the **Comment Information** page, click **Download**. Open the file for temporary viewing, save it to your downloads folder or save it to another location.

| Response                                                                                                    |                                                                                                    |                                           |
|----------------------------------------------------------------------------------------------------|----------------------------------------------------------------------------------------------------|-------------------------------------------|
|                                                                                                    |                                                                                                    | Unassign comment<br>Close comment<br>Spam |
| File Attachment Browse NOTE: File transfers are limited to approximately 5 MB                                                                                                    | Internet Explorer       ×         What do you want to do with Here is the attachmentzip?       From: appsq.dot.nc.net         → Open       The file won't be saved automatically. | Send Reply to Citizen                     |
| Comment History<br>Tracking Number: GY2CFOEJS7<br>Sent By: Jane Smith<br>Comment:<br>Here is the attachment.<br>File attachments: 37KB, Here is the attachmentz p <u>Download</u> | → Save<br>→ Save as<br>Cancel                                                                                                    | Date/Time: 10/20/2017 2:44:09 PM          |
| Sent By: Jane Smith<br>Comment:<br>Please let me know when I can go get my new badge. What are times a<br>Jane Smith                                                              | and days that you will be open. Thank you so much!                                                                                                    | Date/Time: 10/20/2017 2:20:45 PM          |

#### Send Reply to Citizen

Replying to a comment is one of your most common tasks within the Contact Us application. Only the assigned SME can reply to the citizen. Other SMEs who have permission to view the Inbox can open and view the comment and can contact the assigned SME via email, but they cannot reply.

If the citizen included an email address with the comment, the Contact Us application automatically sends an email notice when a reply is available.

Once you reply to a comment, the comment is automatically closed and removed from your SME Inbox. If the citizen responds to your reply, the comment is reopened and reappears in your Inbox.

To respond to a comment:

1. In the SME Inbox, click the Original Comment link to open the comment.

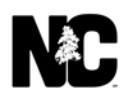

- 2. On the **Comment Information** page, enter your response in the **Response** field. You'll have 30 minutes to finish before the system times out. If you anticipate a long or in-depth reply, create your reply in a text editor or in Word, then cut and paste it into the **Response** field.
- 3. The **Spell Check** feature is automatic.
- 4. You may have the option to attach a file as part of your response.
- 5. Select **Send Reply to Citizen** from the drop-down (default selection).
- 6. Click Send Reply.

| Comment Information                     |                                                     |                                        |                                    |               |       |
|-----------------------------------------|-----------------------------------------------------|----------------------------------------|------------------------------------|---------------|-------|
| Basic Comment Detail                    | s                                                   |                                        |                                    |               |       |
| From: Jane Smith                        | Phone: (111)123                                     | -1234 Email: JaneSm                    | nith@test.com                      |               |       |
|                                         |                                                     |                                        |                                    |               |       |
| Response                                |                                                     |                                        |                                    |               |       |
| Thank you for your comm<br>M-F 8am-5pm. | nent and the attachment. The hours are              |                                        | Unassign comment                   |               |       |
| Thank you.                              |                                                     |                                        | Close comment                      |               |       |
|                                         |                                                     |                                        | Spam                               |               |       |
| File Attachment                         | Browse                                              |                                        | Send Reply to Citizen<br>SendReply | Y             |       |
| NOTE: File transfers are time           | ed to approximately 5 Pib                           |                                        |                                    |               |       |
| L                                       |                                                     |                                        |                                    |               |       |
| Comment History                         |                                                     |                                        |                                    |               | Print |
| Tracking Number: G                      | /2CF0EJS7                                           |                                        |                                    |               |       |
| Sent By: Jane Smith                     |                                                     |                                        | Date/Time: 10/20/201               | 17 2:44:09 PM |       |
| Comment:                                |                                                     |                                        |                                    |               |       |
| File attachments: 37KB, He              | re is the attachmentzip Download                    |                                        |                                    |               |       |
| Sent By: Jane Smith                     |                                                     |                                        | Date/Time: 10/20/201               | 17 2:20:45 PM |       |
| Comment:                                |                                                     |                                        |                                    |               |       |
| riease let me know when 1 ca            | in go ger my new bauge, what are times and days tha | t you will be open. Thank you so much! |                                    |               |       |
| Jane Smith                              |                                                     |                                        |                                    |               |       |

When the SME Inbox reappears, the comment has been removed.

#### **Reply to Citizen and Carbon Copy to DOT Users**

Only the assigned SME can reply to the citizen. Other SMEs who have permission to view the Inbox can open and view the comment and can contact the assigned SME via email, but they cannot respond directly to the citizen.

When you reply to a comment, you can send a copy to other NCDOT employees; this feature lets employees who are not SMEs see your response. The recipients of copies do not become a part of the Contact Us work flow – they only receive courtesy emails.

If the citizen included their email address with the comment, the Contact Us application automatically sends an email notice when a reply is available.

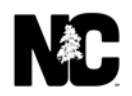

Once you reply to a comment with a copy to DOT employees, the comment is automatically closed and removed from your SME Inbox. If the citizen responds to your reply, the comment is reopened and reappears in your Inbox. However, DOT employees who were copied previously are not notified, so you must again decide whether to copy those employees on the next reply.

To reply to a comment and copy an NCDOT employee:

- 1. In the SME Inbox, click the Original Comment link to open the comment.
- 2. On the **Comment Information** page, enter your response in the **Response** field.
- 3. The **Spell Check** feature is automatic.
- 4. You may have the option to attach a file as part of your response.
- 5. Select **Reply to Citizen and Carbon Copy to DOT Users** from the drop-down.
- 6. Wait for the page to refresh, then click **Next**.

| Comment Information                                            |                                                               |                                                                                                    |
|----------------------------------------------------------------|---------------------------------------------------------------|----------------------------------------------------------------------------------------------------|
|                                                                |                                                               |                                                                                                    |
| Basic Comment Details                                          |                                                               |                                                                                                    |
| From: Jane Smith                                               | Phone: (111)123-1234                                          | Email: JaneSmith@test.com                                                                                                    |
|                                                                |                                                               |                                                                                                    |
| Response                                                       |                                                               |                                                                                                    |
| Thank you for your comment and the attachment.<br>M-F 8am-5pm. | The hours are                                                 | Unassign comment                                                                                                    |
| Thank you.                                                     |                                                               | Close comment                                                                                                    |
| File Attachment                                                |                                                               | Spam                                                                                                    |
| NOTE: File transfers are limited to approximately 5 MB         |                                                               |                                                                                                    |
| UserName                                                       |                                                               |                                                                                                    |
| Remove                                                         | 1. Enter<br>2. Sele<br>3. Choc<br>4. Sele<br>Note:<br>To retu | r name (user id, first, or last) and select option from drop-down list.<br>xct Search button.<br>ose name/names from box on left and select 'Add' to copy to box on right.<br>xct Send Reply button to send message.<br>Do not enter an email address, the system automatically applies '@ncdot.gov'.<br>urn to previous screen, select ' <back' button.<="" td=""></back'> |

- 7. In the Username drop-down, choose whether to search by Username, First Name or Last Name.
- 8. Enter the name and click **Search**.
- 9. Matching names appear in the box on the left.

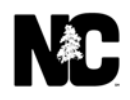

10. Select the name or names of those to receive a copy, then click **Add** to move the names to the box on the right.

| Basic Comment Details                                    |                              |                                                                                                    |                                                          |
|----------------------------------------------------------|------------------------------|----------------------------------------------------------------------------------------------------|----------------------------------------------------------|
| From: Jane Smith                                         | Phone: (111)123-1234         | Email: JaneSmith@test.com                                                                                                    |                                                          |
| Response                                                 |                              |                                                                                                    |                                                          |
| Thank you for your comment and the attac<br>M-F 8am-5pm. | chment. The hours are        | I                                                                                                    | Unassign comment                                         |
| Thank you.                                               |                              | 1                                                                                                    | Close comment                                            |
|                                                          |                              | 1                                                                                                    | Spam                                                     |
| ile Attachment                                           |                              |                                                                                                    | Reply to Citizen and Carbon Copy to DOT Users            |
| Browse                                                   |                              |                                                                                                    | SendReply                                                |
| IOTE. File transfers are limited to approximately        | 5 MD                         |                                                                                                    |                                                          |
|                                                          |                              |                                                                                                    |                                                          |
| Doran LastName                                           | Search                       |                                                                                                    |                                                          |
| Patrick M. Doran<br>John D. Doran<br>admin-Patrick Doran | 1. E<br>2. s<br>3. d<br>4. s | inter name (user id, first, or last) and select optio<br>Select Search button.<br>Choose name/names from box on left and select<br>Select Send Reply button to send message. | n from drop-down list.<br>'Add' to copy to box on right. |

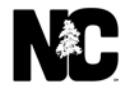

#### 11. Repeat steps 7 through 10 for as many users as you want to copy, then click **Send Reply**.

| Basic Comment Details                                         |                      |                                                                                                    |
|---------------------------------------------------------------|----------------------|----------------------------------------------------------------------------------------------------|
| From: Jane Smith                                              | Phone: (111)123-1234 | Email: JaneSmith@test.com                                                                                                 |
| Desnonse                                                      |                      |                                                                                                    |
|                                                               |                      |                                                                                                    |
| Thank you for your comment and the attachment<br>M-F 8am-5pm. | . The hours are      | Unassign comment                                                                                                    |
| Thank you.                                                    |                      | Close comment                                                                                                    |
|                                                               |                      | Spam                                                                                                    |
| File Attachment                                               |                      |                                                                                                    |
|                                                               |                      | Reply to Citizen and Carbon Copy to DOT Users 🗸                                                                           |
| Browse                                                        |                      | SendRepty                                                                                                    |
|                                                               |                      |                                                                                                    |
| NOTE: File transfers are limited to approximately 5 MB        |                      |                                                                                                    |
|                                                               |                      |                                                                                                    |
| indui - Seach                                                 |                      |                                                                                                    |
| Nolan, Ryan Patrick M. Doran                                  | 1.5                  | nter name (user id, first or last) and select ontion from dron, down list                                                 |
|                                                               | 2. 5                 | Select Search button.                                                                                                    |
| Add                                                           | 3. 0                 | Choose name/names from box on left and select 'Add' to copy to box on right.<br>Select Send Reply button to send message. |
| Remove                                                        | No                   | te: Do not enter an email address, the system automatically applies '@ncdot.gov'.                                         |
|                                                               |                      |                                                                                                    |

When the SME Inbox reappears, the comment has been removed.

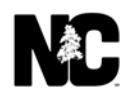

This is an example of the email that the DOT employees receive.

| From:           | فاعتلاه ويتقاذا بالمتلاحي تعارين وبا   | Franker T                    |  |
|-----------------|----------------------------------------|------------------------------|--|
| Sent: Wednesd   | ay, March 09, 2016 11:28 AM            |                              |  |
| Subject: I have | Carbon Conied you on this Contact Is n | nessage                      |  |
| Subject. I have | carbon copied you on any contactors in | lessage                      |  |
| Original Requ   | lestor Information: Anonymous          |                              |  |
| Comment His     | story                                  |                              |  |
| Tracking Nu     | mber:16V7BPHT0A                        |                              |  |
| Unit Name:      | AdminCUs                               |                              |  |
| Sent            | Contact Us Administrator               | Date/Time: 3/7/2016 11:15:16 |  |
| By:             |                                        | AM                           |  |
| Comm            | ient:                                  |                              |  |
| This is         | a test to see if CC will work from M   | ly History                   |  |
| Sent            | Contact Us Administrator               | Date/Time: 3/7/2016 11:15:16 |  |
| By:             |                                        | AM                           |  |
| Comm            | ent:                                   |                              |  |
| I forgo         | t this!                                |                              |  |
|                 |                                        |                              |  |
| Sent            | test                                   | Date/Time: 3/7/2016 11:15:16 |  |
| By:             |                                        | AM                           |  |
| Comm            | ient:                                  |                              |  |
| Thank           | you test for cc.                       |                              |  |
| Sent            | Contact Us Administrator               | Date/Time: 3/7/2016 11:15:16 |  |
| By:             |                                        | AM                           |  |
| Comm            | ent:                                   |                              |  |
| This is         | a test for the CC                      |                              |  |
| Sent            | test                                   | Date/Time: 3/7/2016 11:15:16 |  |
| By:             |                                        | AM                           |  |
| Comm            | ent:                                   |                              |  |
| UnitNa          | ame: URL: test                         |                              |  |
|                 |                                        |                              |  |
|                 |                                        |                              |  |

#### **File Attachment**

Some forms in the Contact Us application let you attach a file as part of your reply. The Unit Administrator defines this feature.

File attachments are available for 30 days from the date of upload. After 30 days, the file is removed from the database, but the file name remains in the Comment History.

To attach a file:

- 1. In the SME Inbox, click the Original Comment link to open the comment.
- 2. On the **Comment Information** page, click **Browse**.

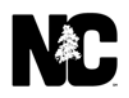

3. In the **Choose File** dialog, find and select the file. Click **Open** to attach the file.

| Basic Comment Details                                 |                         |                         |                    |                    |           |              |        |        |   |  |
|-------------------------------------------------------|-------------------------|-------------------------|--------------------|--------------------|-----------|--------------|--------|--------|---|--|
| From: Jane Smith                                      | Phone: (111)123-1       | 234 Email: JaneSm       | nith@test.com      |                    |           |              |        |        |   |  |
|                                                       | 🥌 Choose File to Upload |                         |                    |                    |           |              |        |        | × |  |
|                                                       | ← → * ↑ 🔮 > TI          | his PC > Documents      |                    |                    | ~ Õ       | Search Doc   | uments |        | 2 |  |
| Response                                              | Organize 👻 New fold     | ler                     |                    |                    |           |              | 855 👻  |        | 0 |  |
| Thank you for your comment and the attachme           | KDocuments              | Name                    | Date modified      | Туре               | Size      |              |        |        |   |  |
| Ч-F 8am-5pm.                                          | System32                | Custom Office Templates | 6/26/2017 3:23 PM  | File folder        |           |              |        |        |   |  |
| Thank you.                                            | 📕 Weekly Status Uj      | My Received Files       | 10/3/2017 10:24 AM | File folder        |           |              |        |        |   |  |
|                                                       | This PC                 | SAP                     | 10/19/2017 5:07 PM | File folder        |           |              |        |        |   |  |
|                                                       | Desktop                 | Snogit                  | 10/3/2017 10:24 AM | File folder        |           |              |        |        |   |  |
|                                                       | Documents               | Div 4 SMEs              | 8/25/2017 11:06 AM | Microsoft Excel 97 | 10 K      | 38           |        |        |   |  |
| le Attachment                                         | Downloads               |                         |                    |                    |           |              |        |        |   |  |
|                                                       | Music                   |                         |                    |                    |           |              |        |        |   |  |
| Browse                                                | E Pictures              |                         |                    |                    |           |              |        |        |   |  |
|                                                       | Videos                  |                         |                    |                    |           |              |        |        |   |  |
| THE REAL PROPERTY AND A REAL PROPERTY.                | SYSTEM (C:)             |                         |                    |                    |           |              |        |        |   |  |
| OTE: File transfers are limited to approximately 5 MB | DATADRIVE1 (D:)         |                         |                    |                    |           |              |        |        |   |  |
|                                                       | GROUPS-ETNH             |                         |                    |                    |           |              |        |        |   |  |
|                                                       | 🛫 kstamegna (\\D(       |                         |                    |                    |           |              |        |        |   |  |
| Comment History                                       | Filer                   | name: Div 4 SMEc        |                    |                    | ~         | All Files (* | *1     |        |   |  |
| Tracking Number: GY2CF0EJS7                           | 10050                   |                         |                    |                    |           | 0            |        | Concel |   |  |
| Sent By: Jane Smith                                   |                         |                         |                    |                    |           | Upen         |        | Cancel |   |  |
| Comment:                                              |                         |                         |                    |                    |           |              |        |        |   |  |
| Here is the attachment.                               |                         |                         |                    |                    |           |              |        |        |   |  |
| File attachments: 37KB, Here is the attachmentzip Dov | wnload                  |                         |                    |                    |           |              |        |        |   |  |
|                                                       |                         |                         |                    |                    | 40/00/004 |              |        |        |   |  |

The file path appears in the text box.

| Basic Comment Details                                                                                    |                                                |                                  |
|----------------------------------------------------------------------------------------------------|------------------------------------------------|----------------------------------|
| From: Jane Smith                                                                                         | Phone: (111)123-1234                           | Email: JaneSmith@test.com        |
| Response                                                                                                 |                                                |                                  |
| Thank you for your comment and the atta<br>M-F 8am-5pm.                                                  | chment. The hours are                          | Unassign comment                 |
| Fhank you.                                                                                               |                                                | Close comment                    |
|                                                                                                    |                                                | Spam                             |
| le Attachment C:\Users\kstamegna\Docur Browse                                                            |                                                | Send Reply to Citizen            |
| OTE: File transfers are limited to approximately                                                         | 5 MB                                           |                                  |
|                                                                                                    |                                                |                                  |
| Comment History                                                                                          |                                                |                                  |
| Iracking Number: GY2CFOEJS7         Sent By: Jane Smith         Comment:         Here is the attachment. |                                                | Date/Time: 10/20/2017 2:44:09 PM |
| File attachments: 37KB, Here is the attachment                                                           | zip Download                                   |                                  |
| Sent By: Jane Smith<br>Comment:<br>Please let me know when I can go get my new bad                       | ge. What are times and days that you will be o | Date/Time: 10/20/2017 2:20:45 PM |
|                                                                                                    |                                                |                                  |

- 4. Now, respond to and send a reply as you normally would with one of these options.
  - Send Reply to Citizen
  - Reply to Citizen and Carbon Copy to DOT Users
  - **o** Forward to Another Contact Us Unit
  - Forward to a DOT Employee
  - Unassign Comment
  - Delete Comment
  - o Spam

#### **Forward to Another Contact Us Unit**

You can forward a comment to another unit. When you do this, the comment is removed from your SME Inbox and the comment then appears in that unit's SME Inbox. Any SME assigned to the new unit can reply to the comment. The comment is not closed until the other unit has replied to it, but you are no longer responsible for handling the comment.

The forwarding feature is useful:

- If a comment has been routed to the wrong unit.
- If you will be out of the office and need to assign comments to another unit in your absence.

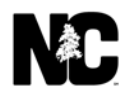

To forward a comment to another unit:

- 1. In the **SME Inbox**, click the **Original Comment** link for the comment to forward.
- 2. On the **Comment Information** page, enter your response in the **Response** field.
- 3. The **Spell Check** feature is automatic.
- 4. You may have the option to attach a file as part of your response.
- 5. Select Forward to Another Contact Us Unit from the drop-down.
- 6. Wait for the page to refresh, then click **Next**.

| ment Information                                                                          |                                           |                                  |
|-------------------------------------------------------------------------------------------|-------------------------------------------|----------------------------------|
| Basic Comment Details                                                                     |                                           |                                  |
| From: Jane Smith                                                                          | Phone: (111)123-1234                      | Email: JaneSmith@test.com        |
| Response                                                                                  |                                           |                                  |
| Thank you for your comment and the attachme<br>M-F 8am-5pm.                               | nt. The hours are                         | Unassign comment                 |
| Thank you.                                                                                |                                           | Close comment                    |
| File Attachment                                                                           |                                           | Span                             |
| NOTE: File transfers are limited to approximately 5 MB                                    |                                           |                                  |
| Comment History                                                                           |                                           |                                  |
| Tracking Number: GY2CFOEJS7<br>Sent By: Jane Smith<br>Comment:<br>Here is the attachment. |                                           | Date/Time: 10/20/2017 2:44:09 PM |
| File attachments: 37KB, Here is the attachmentzip Do                                      | wnload                                    |                                  |
| Sent By: Jane Smith<br>Comment:<br>Please let me know when I can go get my new badge. Wha | at are times and days that you will be op | Date/Time: 10/20/2017 2:20:45 PM |
|                                                                                           |                                           |                                  |

7. Select the Unit to forward the comment to or click the Expand ( + ) icon next to the unit to drill down.

| NCDOT Contact Us         |            |       |  | NC.GOV | AGENCIES | JOBS | SERVICES |
|--------------------------|------------|-------|--|--------|----------|------|----------|
| Home View Comments Total | My History | Admin |  | Help   | Logout   | ks   | tamegna  |

#### Message Details

| Basic Comment Details                                                                                                    | 122-1224                                                                                                    |                                                                                                    |
|----------------------------------------------------------------------------------------------------|----------------------------------------------------------------------------------------------------|----------------------------------------------------------------------------------------------------|
| From: Jane Silliun Phone: (111                                                                                                    | 1257234 Email: Janesmith@test.com                                                                                                    |                                                                                                    |
| Response                                                                                                    |                                                                                                    |                                                                                                    |
| elect the Unit where this comment should be forwarded:                                                                                                    |                                                                                                    |                                                                                                    |
| 8                                                                                                    |                                                                                                    |                                                                                                    |
| Accessibility                                                                                                    |                                                                                                    |                                                                                                    |
| Adopt-A-Highway                                                                                                    |                                                                                                    |                                                                                                    |
| Bridge Relocation & Reuse Program                                                                                                    |                                                                                                    |                                                                                                    |
| Communications Office                                                                                                    |                                                                                                    |                                                                                                    |
| Board of Transportation                                                                                                    |                                                                                                    |                                                                                                    |
| Motorcycle Detection Problems                                                                                                    |                                                                                                    |                                                                                                    |
| Public Records Requests                                                                                                    |                                                                                                    |                                                                                                    |
| Work Zone Safety                                                                                                    |                                                                                                    |                                                                                                    |
| Conferences & Committees                                                                                                    |                                                                                                    |                                                                                                    |
| Construction Team Sites                                                                                                    |                                                                                                    |                                                                                                    |
| Construction Unit                                                                                                    |                                                                                                    |                                                                                                    |
| Contact Us Administrator                                                                                                    |                                                                                                    |                                                                                                    |
| Contract Standards and Development (CSDU)                                                                                                    |                                                                                                    |                                                                                                    |
| and the second second s | the second second secon | a general and a second and a second and a second a second |
| L S. a. Surplus Prope.                                                                                                    |                                                                                                    |                                                                                                    |
| Technical Services                                                                                                    |                                                                                                    |                                                                                                    |
| Transit                                                                                                    |                                                                                                    |                                                                                                    |
| Transportation and Mobility                                                                                                    |                                                                                                    |                                                                                                    |
| Transportation Engineering Associates Program Transportation Engineering Associates Program                                                                                                    |                                                                                                    |                                                                                                    |
| Transportation reanning pratici     Transportation Reform                                                                                                    |                                                                                                    |                                                                                                    |
| I Turnpike                                                                                                    |                                                                                                    |                                                                                                    |
| Utilities                                                                                                    |                                                                                                    |                                                                                                    |
| Web Services                                                                                                    |                                                                                                    |                                                                                                    |
| Back Forward to the Public Records Peru                                                                                                    | lests                                                                                                    |                                                                                                    |
| to the Public Records Requ                                                                                                    |                                                                                                    |                                                                                                    |
|                                                                                                    |                                                                                                    |                                                                                                    |
| Comment History                                                                                                    |                                                                                                    |                                                                                                    |
| Tracking Number: GY2CF0EJS7                                                                                                    | Dete /                                                                                                    | Fine: 10/00/0017 0:44:00 DM                                                                                                    |
| Comment:                                                                                                    | Date/                                                                                                    | Time: 10/20/2017 2:44:09 PM                                                                                                    |
|                                                                                                    |                                                                                                    |                                                                                                    |
| Here is the attachment.                                                                                                    |                                                                                                    |                                                                                                    |
| Here is the attachment. File attachments: 37KB, Here is the attachmentzip Download                                                                                                    |                                                                                                    |                                                                                                    |
| Here is the attachment. File attachments: 37KB, Here is the attachmentzip Download Sent By: Jane Smith                                                                                                    | Date/1                                                                                                    | Fime: 10/20/2017 2:20:45 PM                                                                                                    |
| Here is the attachment. File attachments: 37KB, Here is the attachmentzip Download Sent By: Jane Smith Comment:                                                                                                    | Date/1                                                                                                    | Fime: 10/20/2017 2:20:45 PM                                                                                                    |
| Here is the attachment. File attachments: 37KB, Here is the attachmentzip Download Sent By: Jane Smith Comment: Please let me know when I can go get my new badge. What are times and day                                                                                                    | Date/1                                                                                                    | Fime: 10/20/2017 2:20:45 PM                                                                                                    |
| Here is the attachment. File attachments: 37KB, Here is the attachmentzip Download Sent By: Jane Smith Comment: Please let me know when I can go get my new badge. What are times and day Jane Smith                                                                                                    | Date/1                                                                                                    | Fime: 10/20/2017 2:20:45 PM                                                                                                    |
| Here is the attachment. File attachments: 37/KB, Here is the attachmentzip Download Sent By: Jane Smith Comment: Please let me know when I can go get my new badge. What are times and day Jane Smith                                                                                                    | Date/1                                                                                                    | Time: 10/20/2017 2:20:45 PM                                                                                                    |
| Here is the attachment. File attachments: 37KB, Here is the attachmentzip Download Sent By: Jane Smith Comment: Please let me know when I can go get my new badge. What are times and day Jane Smith                                                                                                    | Date/1                                                                                                    | Time: 10/20/2017 2:20:45 PM                                                                                                    |
| Here is the attachment. File attachments: 37KB, Here is the attachmentzip Download Sent By: Jane Smith Please let me know when I can go get my new badge. What are times and day Jane Smith Comment: Comment: Co   | Date/1                                                                                                    | Time: 10/20/2017 2:20:45 PM                                                                                                    |
| Here is the attachment. File attachments: 37/KB, Here is the attachmentzip Download Sent By: Jane Smith Comment: Please let me know when I can go get my new badge. What are times and day Jane Smith Cact                                                                                                    | Date/1<br>vs that you will be open. Thank you so much!<br>Help Center                                                                                                    | Time: 10/20/2017 2:20:45 PM<br>Follow Us                                                                                                    |
| Here is the attachment. File attachments: 37/KB, Here is the attachmentzip Download Sent By: Jane Smith Comment: Please let me know when I can go get my new badge. What are times and day Jane Smith Carolina Department of Transportation                                                                                                    | Date/1<br>vs that you will be open. Thank you so much!<br>Help Center<br>Have questions about this online service? We are here to help.                                                                                                    | Time: 10/20/2017 2:20:45 PM<br>Follow Us                                                                                                    |
| Here is the attachment. File attachments: 37KB, Here is the attachmentzip Download Sent By: Jane Smith Comment: Please let me know when I can go get my new badge. What are times and day Jane Smith Carolina Department of Transportation all Service Center                                                                                                    | Date/1 vs that you will be open. Thank you so much!  Help Center Have questions about this online service? We are here to help.                                                                                                    | Time: 10/20/2017 2:20:45 PM<br>Follow Us<br>Fickr                                                                                                    |
| Here is the attachment. File attachments: 37KB, Here is the attachmentzip Download Sent By: Jane Smith Comment: Please let me know when I can go get my new badge. What are times and day Jane Smith Carolina Department of Transportation all Service Center NC 27699                                                                                                    | Date/1 ys that you will be open. Thank you so much!<br>Help Center Have questions about this online service? We are here to help.                                                                                                    | Fine: 10/20/2017 2:20:45 PM                                                                                                    |
| Here is the attachment. File attachments: 37KB, Here is the attachmentzip Download Sent By: Jane Smith Comment: Please let me know when I can go get my new badge. What are times and day Jane Smith Carolina Department of Transportation all Service Center NC 27699 7) 368-4968                                                                                                    | Date/1 rs that you will be open. Thank you so much!           Help Center           Have questions about this online service? We are here to help.                                                                                                    | Time: 10/20/2017 2:20:45 PM          Follow Us         Facebook       Image: Flickr         Image: State State Stat                                                                                    |
| Here is the attachment. File attachments: 37KB, Here is the attachmentzip Download Sent By: Jane Smith Comment: Please let me know when I can go get my new badge. What are times and day Jane Smith Carolina Department of Transportation all Service Center NC 27699 7) 368-4968                                                                                                    | Date/1 ys that you will be open. Thank you so much!<br>Help Center Have questions about this online service? We are here to help.                                                                                                    | Time: 10/20/2017 2:20:45 PM  Follow Us  Fickr  Fickr  News  RSS  Fickr  Fickr   |
| Here is the attachment. File attachments: 37KB, Here is the attachment21p Download Sent By: Jane Smith Comment: Please let me know when I can go get my new badge. What are times and day Jane Smith Carolina Department of Transportation hil Service Center NC 27699 7) 368-4968                                                                                                    | Date/1 vs that you will be open. Thank you so much!           Help Center           Have questions about this online service? We are here to help.                                                                                                    | Time: 10/20/2017 2:20:45 PM          Follow Us                                                                                                    |
| Here is the attachment. File attachments: 37/8, Here is the attachmentzip Download Sent By: Jane Smith Comment: Please let me know when I can go get my new badge. What are times and day Jane Smith Carolina Department of Transportation it Service Center NC 27699 7) 368-4968                                                                                                    | Date/1 vs that you will be open. Thank you so much!           Help Center           Have questions about this online service? We are here to help.                                                                                                    | Time: 10/20/2017 2:20:45 PM          Follow Us                                                                                                    |

8. At the bottom of the page, the Unit Name appears next to the **Forward** button. It may take several seconds for this to appear. Click **Forward**.

| NCDOT Contact Us                                                         |                                                                                                    |                          | NC.GOV AGENCIES    | JOBS SERVIC |
|--------------------------------------------------------------------------|----------------------------------------------------------------------------------------------------|--------------------------|--------------------|-------------|
| ome View Comments Total My History Admin                                 |                                                                                                    |                          | Help Logout        | kstamegr    |
| essage Details                                                           |                                                                                                    |                          |                    |             |
| mment Information                                                        |                                                                                                    |                          |                    |             |
|                                                                          |                                                                                                    |                          |                    |             |
| Basic Comment Details<br>From: Jane Smith Phone: (111                    | )123-1234 Email: JaneSmith@test.com                                                                             |                          |                    |             |
| Response                                                                 |                                                                                                    |                          |                    |             |
| Select the Unit where this comment should be forwarded:                  |                                                                                                    |                          |                    |             |
| 8                                                                        |                                                                                                    |                          |                    |             |
| Accessibility                                                            |                                                                                                    |                          |                    |             |
| Adopt-A-Highway                                                          |                                                                                                    |                          |                    |             |
| Bridge Relocation & Reuse Program                                        |                                                                                                    |                          |                    |             |
| Communications Office                                                    |                                                                                                    |                          |                    |             |
| Board of Transportation                                                  |                                                                                                    |                          |                    |             |
| Motorcycle Detection Problems                                            |                                                                                                    |                          |                    |             |
| Public Records Requests                                                  |                                                                                                    |                          |                    |             |
| Work Zone Sefety                                                         |                                                                                                    |                          |                    |             |
| Conferences & Committees                                                 |                                                                                                    |                          |                    |             |
| Construction Team Sites                                                  |                                                                                                    |                          |                    |             |
| Construction Unit                                                        |                                                                                                    |                          |                    |             |
| Contact Us Administrator                                                 |                                                                                                    |                          |                    |             |
| Contract Standards and Development (CSDU)                                |                                                                                                    | aller to be to           |                    |             |
| DD ent tracking                                                          | and and the second second second second second second second second second second second second second second s | A series and             | Strend Strends     | and the     |
|                                                                          |                                                                                                    |                          |                    |             |
| S. ar., Surplus Prope.                                                   |                                                                                                    |                          |                    |             |
| Tennit     Tennit                                                        |                                                                                                    |                          |                    |             |
| Transportation and Mobility                                              |                                                                                                    |                          |                    |             |
| Transportation Engineering Associates Program                            |                                                                                                    |                          |                    |             |
| Transportation Planning Branch                                           |                                                                                                    |                          |                    |             |
| Transportation Reform                                                    |                                                                                                    |                          |                    |             |
| Turnpike                                                                 |                                                                                                    |                          |                    |             |
| Utilities                                                                |                                                                                                    |                          |                    |             |
| Web Services                                                             |                                                                                                    |                          |                    |             |
| < Back Forward to the Public Records Requ                                | lests                                                                                                    |                          |                    |             |
|                                                                          |                                                                                                    |                          |                    |             |
|                                                                          |                                                                                                    |                          |                    |             |
| Campanak Biskana                                                         |                                                                                                    |                          |                    | Print       |
| Trading Number, CV2CE0E167                                               |                                                                                                    |                          |                    |             |
| Sent By: Jane Smith                                                      | Date/Tin                                                                                                    | e: 10/20/2017 2:44:09 PM |                    |             |
| Comment:                                                                 | buc, m                                                                                                    |                          |                    |             |
| Here is the attachment.                                                  |                                                                                                    |                          |                    |             |
| File attachments: 37KB, Here is the attachmentzip Download               |                                                                                                    |                          |                    |             |
| Sent By: Jane Smith                                                      | Date/Tin                                                                                                    | e: 10/20/2017 2:20:45 PM |                    |             |
| Comment:                                                                 |                                                                                                    |                          |                    |             |
| Please let me know when I can go get my new badge. What are times and da | ys that you will be open. Thank you so much!                                                                    |                          |                    |             |
| Jane Smith                                                               |                                                                                                    |                          |                    |             |
|                                                                          |                                                                                                    |                          |                    |             |
|                                                                          |                                                                                                    |                          |                    |             |
|                                                                          |                                                                                                    |                          |                    |             |
| ontact                                                                   | Help Center                                                                                                    | Follow Us                |                    |             |
|                                                                          |                                                                                                    |                          |                    |             |
| orth Carolina Department of Transportation                               | Have questions about this online service? We are here to help                                                   |                          | $\sim$             |             |
| or an our of the bepartment of transportation                            | Here gerstens about the online servicer we are there to here.                                                   | ( Facebook               | (••) <u>Flickr</u> |             |
| 21 Mail Service Center                                                   |                                                                                                    | Š                        | Š                  |             |
|                                                                          |                                                                                                    | (a) News                 | (a) <u>RSS</u>     |             |
| (877) 368-4968                                                           |                                                                                                    |                          |                    |             |
|                                                                          |                                                                                                    | Twitter                  | You Tube           |             |
|                                                                          |                                                                                                    |                          |                    |             |
|                                                                          |                                                                                                    |                          |                    |             |
|                                                                          |                                                                                                    |                          |                    |             |
|                                                                          | © 2017 - North Carolina Department of Transportation                                                            |                          |                    |             |
|                                                                          |                                                                                                    |                          |                    |             |
|                                                                          |                                                                                                    |                          |                    |             |

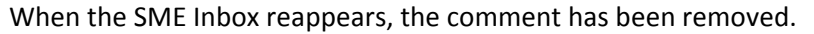

#### Forward to a DOT Employee

Use the Forward to a DOT Employee feature to send a comment to another DOT employee who understands the comment and can best answer it – even if that user is not a SME within the Contact Us application.

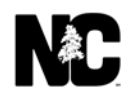

If you forward a comment to a DOT employee, the comment remains in your SME Inbox and you continue to receive any associated emails until the other DOT employee takes an action that closes the comment.

NCDOT recommends using the **Forward to Another Contact Us Unit** option instead of **Forward to a DOT Employee**. Forwarding to a unit sends the comment to another SME inbox where another SME becomes responsible for the reply. Forwarding to a unit also discontinues your email updates about that comment.

To forward a comment to another NCDOT employee:

- 1. In the SME Inbox, click the Original Comment link for the comment to forward.
- 2. On the Comment Information page, enter your response in the **Response** field.
- 3. The Spell Check feature is automatic.
- 4. You may have the option to attach a file as part of your response.
- 5. Select **Forward to a DOT Employee** from the drop-down.
- 6. Wait for the page to refresh, then click **Next**.

| Basic Comment Details                                                                                                    |                                  |                                |                                 |
|----------------------------------------------------------------------------------------------------|----------------------------------|--------------------------------|---------------------------------|
| From: Sara Hendrix                                                                                                    | Phone: (252)259-2333             | Email: shendrix@suddenlink.net |                                 |
| Response                                                                                                    |                                  |                                |                                 |
| I                                                                                                    | ^                                |                                | Spell Check<br>Unassign Comment |
|                                                                                                    | Ŷ                                |                                | Delete Comment Spam             |
| ile Attachment:<br>IOTE: File transfers are limited to 5 MB                                                                                                 | Browse                           |                                | Forward to a DOT Employee       |
| nment History<br>Icking Number: 8PG78TOHON                                                                                                    |                                  |                                |                                 |
| Sent By: Sara Hendrix<br>Comment:                                                                                                    |                                  | Date/Time: 10/20/2017 11:30 AM |                                 |
| Thank you!                                                                                                    |                                  | Date/Time: 10/20/2017 9:52 AM  |                                 |
| Thank you!<br>Sent By: kstamegna<br>Comment:<br>You need to go to this link - https://www.ncd<br>and under Report a Problem click on the "Oth               | lot.gov/contact/<br>ier Problem" |                                |                                 |
| Thank you!<br>Sent By: kstamegna<br>Comment:<br>You need to go to this link - https://www.ncd<br>and under Report a Problem click on the "Oth<br>Thank you. | lot.gov/contact/<br>ler Problem* |                                |                                 |

- 7. In the **Username** drop-down, choose whether to search by **Username** or **Last Name**.
- 8. Enter the name and click **Search**.

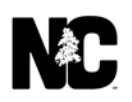

- 9. If there is only one match, the name appears in the **Forward To** text box. If there are multiple matches, you'll see **Select from List** instead and you'll need to select the correct name.
- 10. Click Forward.

| De sie Commont Dataile                                                                        |                      |                                                                                                    |  |
|-----------------------------------------------------------------------------------------------|----------------------|----------------------------------------------------------------------------------------------------|--|
| Basic Comment Details                                                                         | Bhonos (252)250 2222 | Emails shandar@euddanink.nat                                                                                                    |  |
| From. Sala Helidik                                                                            | Phone. (232)239-2335 | Enda. shehdik@suddenmk.net                                                                                                    |  |
| Response                                                                                      |                      |                                                                                                    |  |
| rnolan Username V See<br>Forward To: Nolan, Ryan V<br>< Back Forward                          | rch                  | <ol> <li>Enter name (user id or last) and select option from drop-down lst.</li> <li>Select Search button.</li> <li>If multiple users, select user from Forward To drop-down lst.</li> <li>Select Forward button to send message.</li> <li>Note: Do not enter an email address, the system automatically applies '@ncdot.gov'.</li> <li>To return to previous screen, select '<back' button.<="" li=""> </back'></li></ol> |  |
| nment History<br>Icking Number: 8PG78TOHON<br>Sent By: Sara Hendrix<br>Comment:<br>Tabak word |                      | Date/Time: 10/20/2017 11:30 AM                                                                                                    |  |
| Sent By: kstamegna<br>Comment:                                                                |                      | Date/Time: 10/20/2017 9:52 AM                                                                                                    |  |
| You need to go to this link - https://www.nc                                                  | lot.gov/contact/     |                                                                                                    |  |
| and under Report a Problem click on the "Ot                                                   | her Problem"         |                                                                                                    |  |
| Thank you.                                                                                    |                      |                                                                                                    |  |
| Cont Du: Cara Handrix                                                                         |                      | Date/Time: 10/19/2017 4:15 PM                                                                                                    |  |

11. When the SME Inbox reappears, the comment remains in the inbox and is now assigned to the employee you just selected. Click the **Original Comment** link.

| NCDOT Contact Us                                                                                                    |                                               |                                    |            |                                               |                     | <u>NC.GOV</u> | AGENCIES | JOBS SERVIC | ES |
|----------------------------------------------------------------------------------------------------|-----------------------------------------------|------------------------------------|------------|-----------------------------------------------|---------------------|---------------|----------|-------------|----|
| Home View Comments Total N                                                                                               | My History Admin                              |                                    |            |                                               |                     | Help          | Logout   | kstamegna   | a  |
| Unit Display<br>a All Units                                                                                              | Unit Messages:                                |                                    |            |                                               |                     |               |          |             |    |
| <ul> <li>Accessibility</li> <li>Adopt-A-Highway</li> <li>Bedging</li> <li>Bids &amp; Letting</li> </ul>                  | 1 Messages for Badgin                         | ng<br>Modified Date                | From       | E<br>Original Comment                         | Assigned To         |               |          |             |    |
| Bridge Relocation & Reuse Program     Communications Office     Conferences & Committees                                 | GY2CFOEJS7                                    | 10/20/2017                         | Jane Smith | Please let me know when I can go get my new b | rnolan              |               |          |             |    |
| Construction team sites     Construction Unit     Contact Us Administrator     Contract Standards and Development (CSDU) | 0 Messages for Client<br>0 Messages for Conta | Web Templates<br>ct Us Administrat | or         | E                                             | xport To Excel Spam |               |          |             |    |
| <ul> <li>BEE Payment Tracking</li> <li>Besign Build</li> <li>Bivision 1</li> </ul>                                       | 0 Messages for Conta                          | ct Us Demo Unit                    |            | E                                             | xport To Excel Spam |               |          |             |    |
| Division 10     Division 11                                                                                              | 1 Messages for NCDO                           | T Electronic Form                  | s          | E                                             | kport To Excel Spam |               |          |             |    |

The forwarding is recorded under **Comment History**.

#### Message Details

| omment Information                                                                   |                                                   |                                                                                                    |                           |   |
|--------------------------------------------------------------------------------------|---------------------------------------------------|----------------------------------------------------------------------------------------------------|---------------------------|---|
| Basic Comment Details                                                                |                                                   |                                                                                                    |                           |   |
| From: Jane Smith                                                                     | Phone: (111)123-1234 Em                           | ail: JaneSmith@test.com                                                                                     |                           |   |
|                                                                                      | This cor<br>You are permitted Rea<br>Please direc | ument was opened by molan<br>3 Only access to this comment at this time.<br>t all of your comments to molan |                           |   |
|                                                                                      | 13                                                |                                                                                                    |                           |   |
| Comment History                                                                      |                                                   |                                                                                                    |                           | , |
| Sent By: kstamegna<br>Comment:<br>Forwarded to DOT User [Nolan, Ryan] by [Badgi      | g] (kstamegna)                                    | Date/Tim                                                                                                    | ne: 10/20/2017 4:02:31 PM |   |
| Sent By: Jane Smith                                                                  |                                                   | Date/Tim                                                                                                    | e: 10/20/2017 2:44:09 PM  |   |
| Comment:<br>Here is the attachment.<br>File attachments: 37KB, Here is the attachmer | zip Download                                      |                                                                                                    |                           |   |
| Sent By: Jane Smith<br>Comment:<br>Please let me know when I can go get my new b     |                                                   | Date/Tim                                                                                                    | e: 10/20/2017 2:20:45 PM  |   |
| Jane Smith                                                                           |                                                   |                                                                                                    |                           |   |

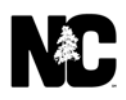

#### **Unassign Comment**

If you open a comment and realize it would be better handled by another SME in the same unit, you can unassign yourself. This lets another SME open and reply to the comment.

If you delete a comment, only a Unit Administrator can unassign the comment and change its status to open.

To unassign yourself from a comment:

- 1. In the **SME Inbox**, click the **Original Comment** link for the comment to unassign.
- 2. On the **Comment Information** page, click **Unassign Comment**.

### Message Details

| Basic Comment Details |                      |                                   |
|-----------------------|----------------------|-----------------------------------|
| From: Jane Smith      | Phone: (111)123-1234 | Email: JaneSmith@test.com         |
| Response              |                      |                                   |
|                       |                      | Unassign comment<br>Close comment |
| Attachment            |                      | Spam                              |
| Browse                |                      | Send Reply to Citizen             |

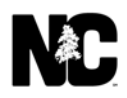

The comment becomes open and unassigned In the **SME Inbox**.

| NCDOT Contact Us                                                                                                    |                    |                                 |                                      |                    |                                                                |                     | <u>NC.GOV</u> | AGENCIES | <u>Jobs</u> | SERVICES |
|----------------------------------------------------------------------------------------------------|--------------------|---------------------------------|--------------------------------------|--------------------|----------------------------------------------------------------|---------------------|---------------|----------|-------------|----------|
| Home View Comments Total N                                                                                                    | My History         | Admin                           |                                      |                    |                                                                | X                   | Help          | Logout   | k           | stamegna |
| Unit Display  Au Units  Accessibility  Code b Millionere                                                                             | Unit Mes           | sagesi<br>Jes for Badgii        | ng                                   |                    | E                                                              | xport To Excel Spam |               |          |             |          |
| Alocyc er Ingineg     Bids & Letting     Bridge Relocation & Reuse Program     Gommunications Office     Conferences & Committees    |                    | Y2CFOEJS7                       | Modified Date                        | From<br>Jane Smith | Original Comment Please let me know when I can go get my new b | Assigned To         |               |          |             |          |
| Construction Team Sites Construction Unit Contact Us Administrator Contact Us Administrator Contact Standards and Development (CSDU) | 0 Messa<br>0 Messa | ges for Client<br>ges for Conta | Web Templates<br>ct Us Administrat   | or                 | E                                                              | xport To Excel Spam |               |          |             |          |
| Dosign Build     Division 1     Division 1     Division 1     Division 10                                                            | 0 Messa<br>1 Messa | ges for Conta<br>ges for NCDO   | ct Us Demo Unit<br>T Electronic Form | 5                  | E                                                              | xport To Excel Spam |               |          |             |          |

#### **Close Comment**

When you close a comment from the SME Inbox, the comment is removed from the inbox but is not deleted from the database. Only the assigned SME can close a comment from the SME Inbox.

The need to close a comment should be rare. Examples might include:

- A citizen posted duplicate comments.
- A citizen posted a comment, then made a phone call that resolved the comment.
- The Contact Us application has not handled a comment properly when you know that a comment was answered and that the citizen was notified.

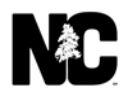

To close a comment:

1. In the **SME Inbox**, click the **Original Comment** link for the comment to close.

| MCDOT Contact Us                                                                                                    |                    |                                   |                                     |                    |                                                                   |                      | <u>NC.GOV</u> | AGENCIES | <u>J085</u> | SERVICES |
|----------------------------------------------------------------------------------------------------|--------------------|-----------------------------------|-------------------------------------|--------------------|-------------------------------------------------------------------|----------------------|---------------|----------|-------------|----------|
| Home View Comments Total M                                                                                                    | 1y History         | Admin                             |                                     |                    |                                                                   |                      | Help          | Logout   | ks          | tamegna  |
| Unit Display  All Units Accessibility Accessibility                                                                                    | Unit Me            | issages:<br>ages for Badgin       | g                                   |                    |                                                                   | Export To Excel Spam | ]             |          |             |          |
| Bedghing     Bids & Letting     Brids & Letting     Communications Office     Communications Office                                    |                    | TrackNum                          | Modified Date 10/20/2017            | From<br>Jane Smith | Original Comment<br>Please let me know when I can go get my new b | Assigned To          |               |          |             |          |
| Construction Team Sites Construction Unit Contract Us Administrator Contract Standards and Development (CSDU) De Der Bermanet Tracking | 0 Messa<br>0 Messa | ages for Client                   | Web Templates<br>t Us Administrato  | or                 |                                                                   | Export To Excel Spam | 1             |          |             |          |
| Bosign Build     Division 1     Division 10     Division 11                                                                            | 0 Messa<br>1 Messa | ages for Contac<br>ages for NCDO1 | t Us Demo Unit<br>Felectronic Forms | 5                  |                                                                   | Export To Excel Spam | 1             |          |             |          |

### 2. On the **Comment Information** page, click **Close Comment**.

| Dacis Comment Details |                      |                           |  |
|-----------------------|----------------------|---------------------------|--|
| basic Comment Details |                      |                           |  |
| From: Jane Smith      | Phone: (111)123-1234 | Email: JaneSmith@test.com |  |
|                       |                      |                           |  |
| Response              |                      |                           |  |
|                       |                      | Unassign comment          |  |
|                       |                      | Close comment             |  |
|                       |                      | Spam                      |  |
| e Attachment          |                      |                           |  |
|                       |                      | Send Reply to Citizen     |  |
| Browse.               |                      |                           |  |

The comment is removed from the SME Inbox.

| NCDOT Contact Us                                                                         |                                                       |      | <u>NC.GOV</u> | AGENCIES | JOBS SERVICES |
|------------------------------------------------------------------------------------------|-------------------------------------------------------|------|---------------|----------|---------------|
| Home View Comments Total                                                                 | My History Admin                                      |      | Help          | Logout   | kstamegna     |
| Unit Display                                                                             | Unit Messages:                                        |      |               |          |               |
| All Units  Accessibility  Accessibility  Adopt-A-Highway                                 | 0 Messages for Badging Export To Excel                | Spam |               |          |               |
| <ul> <li>Badging</li> <li>Bids &amp; Letting</li> </ul>                                  | 0 Messages for Client Web Templates Export To Excel S | Spam | 8             |          |               |
| Bridge Relocation & Reuse Program     Communications Office     Conferences & Committees | 0 Messages for Contact Us Administrator               | Spam |               |          |               |
| Conterences & Committees Construction Team Sites Construction Unit                       | 0 Messages for Contact Us Demo Unit Export To Excel   | Spam |               |          |               |
| Contact Us Administrator                                                                 | 1 Messages for NCDOT Electronic Forms Export To Excel | Spam |               |          |               |

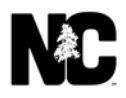

#### **Spam**

If an inappropriate comment (such as bulk advertising) appears in the SME Inbox, you can mark it as spam and it will delete the message from your Inbox and My History. It will not block the message so if it appears in your Inbox again you will have to mark it as Spam each time to remove it.

The Spam feature in the Contact Us application does not always work correctly. Use the feature only when necessary and avoid clicking the **Spam** button accidentally.

There are two ways to mark a comment as spam:

• If you have already opened the comment, click **Spam** on the **Comment Information** page.

#### Message Details

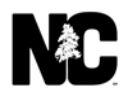

• In the **SME Inbox**, click the checkbox next to the comment, then click **Spam**.

| NCDOT Contact Us                                                                                |           |                 |                   |            |                                               |        |               | NC.GOV | AGENCIES | <u>JOBS</u> | SERVICES |
|-------------------------------------------------------------------------------------------------|-----------|-----------------|-------------------|------------|-----------------------------------------------|--------|---------------|--------|----------|-------------|----------|
| Home View Comments Total                                                                        | My Histor | y Admin         |                   |            |                                               |        | $Z_{i}$       | Help   | Logout   | ks          | tamegna  |
| Unit Display<br>B All Units                                                                     | Unit M    | essages:        |                   |            |                                               |        |               |        |          |             |          |
| Accessibility                                                                                   | 1 Mess    | ages for Badgi  | ng                |            |                                               | Export | To Excel Spam |        |          |             |          |
| <ul> <li>Badging</li> <li>Bids &amp; Letting</li> </ul>                                         |           | TrackNum        | Modified Date     | From       | Original Comment                              |        | Assigned To   |        |          |             |          |
| <ul> <li>Bridge Relocation &amp; Reuse Program</li> <li>Communications Office</li> </ul>        |           | GY2CFOEJS7      | 10/20/2017        | Jane Smith | Please let me know when I can go get my new b |        |               |        |          |             |          |
| Conferences & Committees Construction Team Sites Construction Unit                              | 0 Mess    | ages for Client | Web Templates     |            |                                               | Export | To Excel Spam |        |          |             |          |
| <ul> <li>Contact Us Administrator</li> <li>Contract Standards and Development (CSDU)</li> </ul> | 0 Mess    | sages for Conta | ct Us Administrat | or         |                                               | Export | To Excel Spam |        |          |             |          |
| DBE Payment Tracking     Design Build     Didden 1                                              | 0 Mess    | ages for Conta  | ct Us Demo Unit   |            |                                               | Export | To Excel Spam |        |          |             |          |
| Division 1  Division 10  Division 11                                                            | 1 Mess    | ages for NCDO   | T Electronic Form | S          |                                               | Export | To Excel Spam |        |          |             |          |

#### If You Are Not Ready to Respond

Once you open a comment, you may decide that you don't wish to respond to it yet. There are several ways to exit the **Comment Information** page without sending a response.

- Select the back button in your web browser. The **SME InBox** page appears.
- Click Home in the breadcrumb at the top left of the page. The SME InBox page appears.
- Click the **Logout** link at the upper right of the page.

| NCDOT Contact Us                          | <u>NC.GOV</u> | AGENCIES | JOBS SERVICES |
|-------------------------------------------|---------------|----------|---------------|
| Home View Comments Total My History Admin | Help          | Logout   | kstamegna     |

2

#### Message Details

| nment Information                                     |                      |                           |
|-------------------------------------------------------|----------------------|---------------------------|
|                                                       |                      |                           |
| Basic Comment Details                                 |                      |                           |
| From: Jane Smith                                      | Phone: (111)123-1234 | Email: JaneSmith@test.com |
|                                                       |                      |                           |
| Response                                              |                      |                           |
|                                                       |                      | Unassign comment          |
|                                                       |                      | Close comment             |
|                                                       |                      | Spam                      |
| File Attachment Browse                                |                      | Send Reply to Citizen     |
|                                                       |                      | SendReply                 |
| NOTE: File transfers are limited to approximately 5 M | В                    |                           |

#### **Close a Comment**

You can click the button to close a comment without replying. Also the comment is automatically closed and removed from your SME Inbox if you use the **Send Reply to Citizen**, **Reply to Citizen and Carbon Copy to DOT Users** or **Forward to Another Contact Us Unit** option. If you use the **Forward to a DOT Employee** option, the comment remains in your Inbox.

| y History Admin      |                                                 |                                                                                          | Help Logout kst                                                                                                    |
|----------------------|-------------------------------------------------|------------------------------------------------------------------------------------------|----------------------------------------------------------------------------------------------------|
|                      | D                                               |                                                                                          |                                                                                                    |
|                      |                                                 |                                                                                          |                                                                                                    |
|                      |                                                 |                                                                                          |                                                                                                    |
| Phone: (111)123-1234 | Email: JaneSmith@test.com                       |                                                                                          |                                                                                                    |
|                      |                                                 |                                                                                          |                                                                                                    |
|                      | Unassign o<br>Close co                          | mment                                                                                    |                                                                                                    |
|                      | Spa                                             |                                                                                          |                                                                                                    |
|                      | History Admin History Admin Phone:(111)123-1234 | History Admin  History Admin  Piener:(111)123-1234 Email: Jane Smith @test.com  Unacupat | History Admin  History Admin  Pitone: (111)123-1234 maik: JaneSmith@test.com  Pitone: (111)123-1234 maik: JaneSmith@test.com  Elicore content Elicore content |

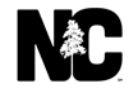

If the closed comment is less than 90 days old (based on the original date), you can view and print it from the **My History** page. The only other valid actions for a closed comment are the ability to send follow-up information to the citizen using **Send Reply to Citizen** or **Reply to Citizen and Carbon Copy to DOT Users**.

| NCDOT Contact Us                                       |                      |                  |                       |              | <u>NC.GOV</u> | AGENCIES | JOBS SERVICE |
|--------------------------------------------------------|----------------------|------------------|-----------------------|--------------|---------------|----------|--------------|
| ne View Comments Total My History                      | Admin                |                  |                       | $\mathbb{Z}$ | Help          | Logout   | kstamegna    |
| ssage Details                                          |                      |                  | La .                  |              |               |          |              |
| ment Information                                       |                      |                  |                       |              |               |          |              |
| Basic Comment Details<br>From: Jane Smith              | Phone: (111)123-1234 | Email: JaneSmith | @test.com             |              |               |          |              |
| Response                                               |                      |                  |                       |              |               |          |              |
|                                                        |                      |                  | Unassign comment      |              |               |          |              |
|                                                        |                      |                  | Close comment         |              |               |          |              |
| File Attachment Browse                                 |                      |                  | Send Reply to Citizen | <b>~</b>     | ]             |          |              |
| NOTE. Eile transfers are limited to approximately 5 MB |                      |                  | -                     |              |               |          |              |

#### **Reopen a Comment**

To reopen a comment, contact the Unit Administrator.

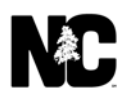

#### Send a Comment to the Assigned SME

When you view a comment assigned to another SME, you can use the email link on the **Comment Information** page to contact the assigned SME.

To send information to an assigned SME:

1. In the **SME Inbox**, click the **Original Comment** link to open the comment assigned to another SME.

| NCDOT Contact Us                                                                                        |           |                             |               |                    |                                                                   |                       | NC.GOV | AGENCIES | JOBS SERVICES |
|----------------------------------------------------------------------------------------------------|-----------|-----------------------------|---------------|--------------------|-------------------------------------------------------------------|-----------------------|--------|----------|---------------|
| Home View Comments Total                                                                                | My Histor | y Admin                     | >             |                    |                                                                   | $\mathbb{M}^{2}$      | Help   | Logout   | kstamegna     |
| Unit Display<br>All Units<br>Accessibility<br>Accessibility                                             | Unit M    | essages:<br>sages for Badgi | ng            |                    | Expo                                                              | ort To Excel Spam     |        |          |               |
| Badging Bids & Letting Bridge Relocation & Reuse Program Communications Office Conferences & Committees |           | TrackNum<br>GY2CFOEJS7      | Modified Date | From<br>Jane Smith | Original Comment<br>Please let me know when I can go get my new b | Assigned To<br>rnolan |        |          |               |

T.

2. On the **Comment Information** page, click the SME's name to open an email message.

| ment Information                                                                                                    |                                                                                                    |
|----------------------------------------------------------------------------------------------------|----------------------------------------------------------------------------------------------------|
| Basic Comment Details                                                                                                    |                                                                                                    |
| From: Jane Smith                                                                                                    | Phone: (111)123-1234 Email: JaneSmith@test.com                                                                                                    |
| <b>⊟</b> ⇒ ♂ † ↓                                                                                                    | You are permitted Read Only access to this comment at this time. Please direct all of your comments to rnolan  Unitled - Message (HTML)                                                                                                    |
| File         Message         In           omment His         Image: Composition of the composition of the c | ert Options Format Text Review Q Tell me what you want to do          Image: Image: I |
| onwarded to DOT<br>ent By: kstameg<br>omment:<br>Cc                                                                                                    | Bricdot.gov                                                                                                    |

3. Compose and send the email.

#### **My History**

A Comment History is maintained for each comment. My History displays the last 90 days of the comment's history (based on the original date), including:

- Tracking number
- Citizen name, unless the comment is anonymous
- Citizen comment
- Comment date/time
- File attachment, if submitted by citizen
- SME name
- Response
- Response date/time
- Actions (such as deleting or forwarding) by the SME or Unit Administrator

If you see the message **You are not allowed to view message details in this unit**, you do not have the authorization to view the details of the comment. Contact the person identified in the brackets of the **Your Comment** text.

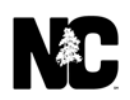

To view your history:

1. In the SME Inbox, click My History.

| NCDOT Contact Us                                            |          |                   |                   |            |                                               |                  |      | AGENCIES | JOBS | SERVICES |
|-------------------------------------------------------------|----------|-------------------|-------------------|------------|-----------------------------------------------|------------------|------|----------|------|----------|
| Home View Comments Total                                    | 4y Histo | ry Admin          |                   |            |                                               | $\mathbb{Z}$     | Help | Logout   | ks   | tamegna  |
| Unit Display                                                | Unit N   | lessages:         |                   |            |                                               |                  |      |          |      |          |
| Accessibility                                               | 1 Me     | ssages for Badgi  | ng                |            | Expo                                          | rt To Excel Spam |      |          |      |          |
| Adopt-A-Highway                                             |          |                   | -                 |            |                                               |                  |      |          |      |          |
| Bids & Letting                                              |          | TrackNum          | Modified Date     |            | Original Comment                              | Assigned To      |      |          |      |          |
| Bridge Relocation & Reuse Program     Communications Office |          | GY2CF0EJS7        | 10/20/2017        | Jane Smith | Please let me know when I can go get my new b | rnolan           |      |          |      |          |
| Conferences & Committees                                    |          |                   |                   |            |                                               |                  |      |          |      |          |
| Construction Team Sites  Construction Unit                  | 0 Me     | ssages for Client | Web Templates     |            | Expo                                          | rt To Excel Spam |      |          |      |          |
| Contact Us Administrator                                    | -        | -                 |                   |            | 5-475<br>5                                    |                  |      |          |      |          |
| Contract Standards and Development (CSDU)                   | 0 Me     | ssages for Conta  | ct Us Administrat | or         | Expo                                          | rt To Excel Spam |      |          |      |          |
| DBE Payment Tracking                                        |          |                   |                   |            |                                               |                  |      |          |      |          |
| Design Build                                                | 0 Me     | ssages for Conta  | ct Us Demo Unit   |            | Expo                                          | rt To Excel Spam |      |          |      |          |
| Division 1                                                  |          | 12                | 2                 |            |                                               |                  |      |          |      |          |
| Division 10     Division 11                                 | 1 Mes    | ssages for NCDO   | T Electronic Form | S          | Expo                                          | rt To Excel Spam |      |          |      |          |

2. On the **My History** page, click a Unit from the drop-down. Only the units assigned to you are available for selection.

#### My History

|                | Your Comment                                                     | Status                                                                                                    |
|----------------|------------------------------------------------------------------|----------------------------------------------------------------------------------------------------|
| test - forward | Forwarded to [Accessibility] by [AdminCUs] (k                    | Closed                                                                                                    |
| test - forward | Hey by the way - I have forward you note so s                    | Closed                                                                                                    |
| test - forward | Forwarded to [Accessibility] by [AdminCUs] (k                    | Closed                                                                                                    |
| John Apple     | Thank you so much - the spelling has been cor                    | Closed                                                                                                    |
|                | test - forward<br>test - forward<br>test - forward<br>John Apple | test - forward     Forwarded to [Accessibility] by [AdminCUs] (k       test - forward     Hey by the way - I have forward you note so s       test - forward     Forwarded to [Accessibility] by [AdminCUs] (k       John Apple     Thank you so much - the spelling has been cor |

3. Click the **Your Comment** link to view that comment.

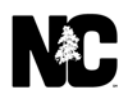

4. Although several buttons are active, there are only three actions you should take: Print, Send Reply to Citizen or Reply to Citizen and Carbon Copy to DOT Users. Use the reply options if you want to send additional information to the citizen even though the comment is closed. The comment is not reopened.

| Comment Information                           |                                                         |                                  |
|-----------------------------------------------|---------------------------------------------------------|----------------------------------|
|                                               |                                                         |                                  |
| Pacie Commont Dataile                         |                                                         |                                  |
| Basic Comment Details                         |                                                         |                                  |
| From: John Apple                              | Phone: 919-555-1212                                     | Email: username@example.org      |
|                                               |                                                         |                                  |
| Response                                      |                                                         |                                  |
|                                               |                                                         | Unassign comment                 |
|                                               |                                                         | Close comment                    |
|                                               |                                                         | Spam                             |
| File Attachment                               |                                                         |                                  |
|                                               | 1                                                       | Send Reply to Citizen            |
| Browse                                        |                                                         | SendBenly                        |
|                                               |                                                         | Serunepy                         |
| NOTE: File transfers are limited to approxim  | ately 5 MB                                              |                                  |
|                                               |                                                         |                                  |
|                                               |                                                         | Print                            |
| Comment History                               |                                                         |                                  |
| Tracking Number: 2M8REX10XP                   |                                                         |                                  |
| Sent By: kstamegna                            |                                                         | Date/Time: 10/13/2017 4:04:28 PM |
| Comment:                                      |                                                         |                                  |
| Mr. Apple,                                    |                                                         |                                  |
| Thank you for your inquiry. Please send the d | ate on the card and we can look up the number and see h | how long the time was.           |
| Thank you,                                    |                                                         |                                  |
| DMV Medical Unit                              |                                                         |                                  |

#### **View Comment Information and History**

Each comment within the Contact Us application has a Comment History that records all actions performed on the comment.

- SME replies to a citizen appear with a white background.
- Original comments posted by a citizen appear with a **blue** background. If the citizen replies back to a SME, those replies also appear with a blue background.
- SME actions, such as forwarding, appear with a **red** background.
- If file attachments are allowed, the attachment has the color background (white, blue or red), corresponding to the person who sent it.
- The comment order is from newest to oldest.

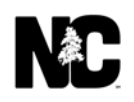

To view comment information and history:

- 1. In the **SME Inbox**, click the **Original Comment** link to open the comment.
- 2. On the **Comment Information** page, comment information and history appear below the Response section.
  - a. This is an example of a citizen comment and response. Both the citizen and the SME attached a file.

|                                                         |                                                                                                    | Print                                            |
|---------------------------------------------------------|----------------------------------------------------------------------------------------------------|--------------------------------------------------|
| Comment History                                         |                                                                                                    |                                                  |
| Tracking Number: 2M8REX10XP                             |                                                                                                    |                                                  |
| Sent By: kstamegna                                      | Date/Time: 10/13/2017 4:04:28 PM                                                                                                    |                                                  |
| Comment:                                                |                                                                                                    |                                                  |
| Mr. Apple,                                              |                                                                                                    |                                                  |
| Thank you for your inquiry. Please send the date on the | card and we can look up the number and see how long the time was.                                                                        |                                                  |
| Thank you,                                              |                                                                                                    |                                                  |
| DMV Medical Unit                                        | N                                                                                                    |                                                  |
| Sent By: Tanner Anderson                                | Date/Time: 9/27/2017 3:42:59 PM                                                                                                    |                                                  |
| Comment:                                                |                                                                                                    |                                                  |
| UnitName:                                               |                                                                                                    |                                                  |
| URL:                                                    |                                                                                                    |                                                  |
| I was wondering about the amount of experience I had f  | for having my class a license I got my medical card in May of 2015 due to getting my a license and expired this may but but when I try t | o get a job the employer says I only have 1 year |
| experience. But I know I got the medical card when I wa | as issued my class a license                                                                                                    |                                                  |
|                                                         |                                                                                                    |                                                  |

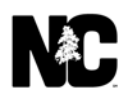

\_

b. This is an example of a citizen comment and SME action (Forward to a DOT Employee).

#### Message Details

| omment Information                                                                 |                                                                              |                                                                                               |                       |   |
|------------------------------------------------------------------------------------|------------------------------------------------------------------------------|-----------------------------------------------------------------------------------------------|-----------------------|---|
|                                                                                    |                                                                              |                                                                                               |                       |   |
| Basic Comment Details                                                              |                                                                              |                                                                                               |                       |   |
| From test - forward                                                                | Phone:                                                                       | Empile                                                                                        |                       |   |
| Tom. test Torward                                                                  | Filolie.                                                                     | Linan.                                                                                        |                       |   |
|                                                                                    |                                                                              |                                                                                               |                       |   |
|                                                                                    |                                                                              | This comment was opened by                                                                    | AHolley               |   |
|                                                                                    | You a                                                                        | are permitted Read Only access to this                                                        | comment at this time. |   |
|                                                                                    |                                                                              | Please direct all of your comment                                                             | s to AHolley          |   |
|                                                                                    |                                                                              |                                                                                               |                       |   |
|                                                                                    |                                                                              |                                                                                               |                       |   |
| Comment History                                                                    |                                                                              |                                                                                               |                       | P |
| Comment History                                                                    |                                                                              |                                                                                               |                       |   |
| Tracking Number: TEM88EW2GN                                                        |                                                                              |                                                                                               |                       |   |
| Sent By: AHolley                                                                   |                                                                              | Date/Time: 10/5/2017 10:46:42 AM                                                              |                       |   |
| Comment:                                                                           |                                                                              |                                                                                               |                       |   |
| Hi there!                                                                          |                                                                              |                                                                                               |                       |   |
|                                                                                    |                                                                              |                                                                                               |                       |   |
| Please explain what Hahhhh is? I am unfamiliar with                                | i that.                                                                      |                                                                                               |                       |   |
| Thankel                                                                            |                                                                              |                                                                                               |                       |   |
| Sent By: kstamegna                                                                 |                                                                              | Date/Time: 10/5/2017 10:44:34 AM                                                              |                       |   |
| Comment:                                                                           |                                                                              |                                                                                               |                       |   |
| Forwarded to [Accessibility] by [AdminCUs] (kstame                                 | gna)                                                                         |                                                                                               |                       |   |
| Hey Amye - do you know what Hahhhhhh is - please                                   | e reply to this message. Thanks!                                             |                                                                                               |                       |   |
| Sent By: kstamegna                                                                 | an ta da 2012 a da antida a cana a cana a an an an an an an an an an an an a | Date/Time: 10/5/2017 10:39:07 AM                                                              |                       |   |
| Comment:                                                                           |                                                                              | <ul> <li>Insurant di Constructione, Insurant di 100.00000 di NAVERGI (20.0000108).</li> </ul> |                       |   |
| (1) and have the second of T frames framework over the star and the second starts. |                                                                              | had S                                                                                         |                       |   |

#### **Print Comment History**

You can print the history of an open or closed comment.

To print a comment's history:

- 1. In the **SME Inbox**, click the **Original Comment** link to open the comment.
- 2. On the **Comment Information** page, click **Print**, which appears to the right of the **Comment History**. The Comment History appears in a separate window. In the Print dialog, click **Print**.

|     | Print                                                                                                    |                                                                        | ×                               |                                               |
|-----|----------------------------------------------------------------------------------------------------|------------------------------------------------------------------------|---------------------------------|-----------------------------------------------|
| Ger | neral Options                                                                                                    |                                                                        |                                 |                                               |
| 1   | Select Printer                                                                                                    |                                                                        |                                 |                                               |
|     | To Adobe PDF<br>To deskPDF Creator<br>Pax                                                                                       | TI272303 on DOT-CCPP<br>TISAPC298624 on DOT-<br>Microsoft Print to PDF | what Hahhhhhh is - please reply |                                               |
|     | <                                                                                                    | >                                                                      |                                 |                                               |
|     | Status: Ready<br>Location:                                                                                                    | Print to file Preferences                                              | don't want too!Have a nice day! |                                               |
|     | Comment:                                                                                                    | rind riniter                                                           |                                 |                                               |
|     | ● All                                                                                                    | Number of copies: 1                                                    |                                 |                                               |
|     | Selection     Current Page       Pages:     1       Enter either a single page number or a single page range. For example. 5-12 | Collate 123 123                                                        |                                 |                                               |
|     | Pr                                                                                                    | int Cancel Apply                                                       |                                 |                                               |
|     |                                                                                                    |                                                                        |                                 | sil:                                          |
|     |                                                                                                    |                                                                        |                                 | nent was opened by A                          |
|     |                                                                                                    |                                                                        |                                 | only access to this c<br>all of your comments |

Sent By: AHolley Comment:

Date/Time: 10/5/2017 10:46:42 AM

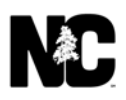

#### **Notifications**

Email reminders are sent to SMEs each day at 9:00 AM and 3:00 PM. The reminder includes the number of new comments in their Inbox, as well as the number of outstanding comments. Outstanding comments are comments that have been forwarded to a DOT employee, but for which the SME is still responsible.

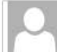

nc dot contact us <noreply@ncdot.gov> stamegna, Kimberly S NCDOT Contact Us outstanding comments waiting for you to reply. 3:01 PM

Please do not respond to this Email directly. This is an automated message sent by the NCDOT Contact Us application.

There are 1 outstanding comments waiting for your review in the Contact Us Administrator Unit of Contact Us.

If you are familiar with the Contact Us application, use the following link to access these comments: Contact Us

If you are not familiar with the Contact Us application, please read the directions below.

- 1. Click on this Contact Us Link.
- 2. Log in to the application using your Portal Login
- 3. On this page, there are 1 comments displayed under the line that says 'I Messages For Contact Us Administrator'. Choose a message where the Opened By column is blank or contains your Email User Name.
- 4. Take a minute to become familiar with this citizen's problem by reading the Comment History. Please remember that the Comment History is displayed with the most recent comment at the top of the list, and the initial comment at the bottom.
- 5. If you feel you are the best person to respond to this citizen, type a message in the Response text box, select Send reply to Citizen, then click the Send Reply button.
- 6. If you feel someone from a different unit will be able to help this citizen better, type a brief message to that person in the Response text box, select Forward comment to other unit option and select that person's unit from the Unit tree, then click the Forward Comment button.

For any other questions about this application, contact the Contact Us Administrator

Email correspondence to and from this sender is subject to the N.C. Public Records Law and may be disclosed to third parties.

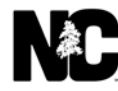

# **Frequently Asked Questions for SMEs**

# I've already responded to a comment, but I keep receiving emails about it. How do I stop the emails?

If you are the assigned SME, you will receive daily emails until you send a reply to the citizen comment, forward the comment to another Contact Us unit, or close the comment. If you use the **Forward to a DOT Employee** option, you will continue to receive emails until that DOT employee closes the request.

# I receive email messages for comments that I can't handle. How do I direct these comments to another SME?

If you occasionally receive such emails, use the **Forward Comment to Another Unit** option. This is preferable to using the **Forward to a DOT Employee** option.

If you constantly receive emails for comments that you can't handle, contact the Unit Administrator to request a new SME Inbox for those comments.

#### Why can't I open a comment?

Once a SME opens a comment, the comment is assigned to that SME. Other SMEs cannot open the comment, because they are not the assigned SME. The Unit Administrator can search for and change the assignment if needed.

#### Why can't I search for a comment I forwarded to another unit?

Only Unit Administrators have search capabilities.

I got an email that I had a comment, but there's nothing in my Inbox. What do I do? Another SME in your group has most likely opened the comment, so you don't need to handle it.

# When I try to send my reply, I get a message that HTML is not allowed in the textbox. What is HTML?

You don't need to know anything about HTML to use Contact Us, but you'll see the message if you use the < or > character in your response. Use parentheses () instead.

#### Does the system time out?

Once you go to the **Comment Information** page, you have 30 minutes to enter your response. If you begin a reply and leave the page open to finish it later, you'll lose your work after 30 minutes. If you anticipate a long or in-depth reply, create your reply in a text editor or in Word, then cut and paste it into the **Response** field.

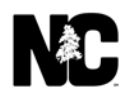

# Accessing Contact Us with your NCID Credentials

Use this link - <a href="https://apps.ncdot.gov/ContactUs/admin/">https://apps.ncdot.gov/ContactUs/admin/</a>

#### Log In page –

| Composition of the ContractUs/Adminis/Account/ P = a C and ContractUs/Adminis/Account/ P = a C and ContractUs/Adminis/Account/ P = a C and ContractUs/Adminis/Account/ P = a C and ContractUs/Adminis/Account/ P = a C and ContractUs/Adminis/Account/ P = a C and ContractUs/Adminis/Account/ P = a C and ContractUs/Adminis/Account/ P = a C and ContractUs/Adminis/Account/ P = a C and C and ContractUs/Adminis/Account/ P = a C and C and C a |        | Encroachme |             | □ ×<br>@@@☆@@<br>* |
|----------------------------------------------------------------------------------------------------|--------|------------|-------------|--------------------|
| WDOT Contact Us                                                                                                    | NC.GOV | AGENCIES   | <u>JOBS</u> | SERVICES           |
| NCID:<br>Password:<br>Login                                                                                                    |        |            |             |                    |
| NCDOI NCDMV ACCESSIBILITY PRIVACY STATEMENT<br>Content © North Carolina Department of Transportation                                                                                                    |        |            |             |                    |

Enter your NCID Username and Password and hit the Login button -

| NCID:     |  |
|-----------|--|
| username  |  |
| Password: |  |
| •••••     |  |
| Login     |  |

Once you are logged in you are in Contact Us – the only difference is how you log in.

| NCDOT Conta                            | ct Us   |                  |                  |                        |                                                                                | NC.GOV             | AGENCIES | JOBS SE |
|----------------------------------------|---------|------------------|------------------|------------------------|--------------------------------------------------------------------------------|--------------------|----------|---------|
| Home View Co                           | mments  | Total My Hi      | story A          | dmin                   | A MARK                                                                         | Help               | Logout   | CUS-Te  |
| it Display                             | [Unit N | dessages:        |                  |                        |                                                                                | Export To Excel    |          |         |
| Contact Us Administrate<br>DMV (MyDMV) | 0 Me    | ssages for Conta | ct Us Admini     | strator                | Export                                                                         | To Excel Spam      |          |         |
| DMV General                            | 334     | Messages for DM  | V (MyDMV)        |                        | Export                                                                         | To Excel Spam      |          |         |
|                                        |         |                  | Modified<br>Date |                        |                                                                                | Assigned<br>To     |          |         |
|                                        |         | LG8DVBD43J       | 03/30/20         | bernard b<br>carman    | I just now noticed that my truck's registration is<br>overdue. Plate# PFN1706. | jdaughtry-<br>ross |          |         |
|                                        |         | NUCHXBTIKN       | 06/07/19         | CHRISTOPHER<br>DEBAKEY | Please provide a status on DMV Tracking number:<br>UW9FQ1SU3E                  | mmobley            |          |         |
|                                        |         | KUMFMDSMXH       | 10/10/19         | Robert                 | I recently paid off my 2017 Toyota Yaris. I thought                            | jrpope             |          |         |

If you are having issues with your NCID go to the Service Now Portal - <u>https://ncdot.service-now.com/itsp</u> And click on Password Hub for - NCID Account Unlock or NCID Password Reset.

Due to Security Policies for NCID it will time out after 30 mins of non-use so you will need to log in again.

#### Support

For general assistance with the Contact Us application, call or email the NCDOT Help Desk at:

- 919.707.7000 (Raleigh area)
- 1.800.368.2778 (statewide)
- <a href="https://ncdot.service-now.com/itsp?id=itsp\_index">https://ncdot.service-now.com/itsp?id=itsp\_index</a>

If you have questions or comments about this documentation or if you need to contact the Contact Us System Administrator, post a comment on the Contact Us Administrator page: <u>https://apps.dot.state.nc.us/ContactUS/PostComment.aspx?Unit=AdminCUs</u>

| Unit: Contact Us Administrator                                                                                                    |
|----------------------------------------------------------------------------------------------------|
| The purpose of the <b>Contact Us Administration Unit</b> is to create new Units, assign SMEs to these Units, and to answer SMEs questions about the use of the Contact Us System.                                                                                                    |
| For problems that cannot be resolved using the Contact Us System, contact the NCDOT Help Desk at (919) 861-3840 or (800) 368-2778                                                                                                    |
| Unit (you are an SME for): URL (you are having Trouble with):                                                                                                    |
| Please use the form below to send your question or comment.                                                                                                    |
| Questions are answered during normal business hours (8 a.m. to 5 p.m. Monday through Friday) within seven business days.                                                                                                    |
| <ul> <li>In case of a roadway or safety hazard, such as a downed tree, please notify your local law enforcement agency.</li> <li>For more immediate assistance regarding DMV-related issues, call its Customer Service office at (919) 715-7000.</li> <li>Check out these frequently asked questions for more information about contacting the North Carolina Department of Transportation.</li> </ul> |
| Check the status of a previously posted Comment<br>Please take the time to read our Privacy Notice                                                                                                    |
|                                                                                                    |
| Name: Phone: Ex: 919-999-1234 or 999-1234                                                                                                    |
| Email: Set Anonymous:                                                                                                    |
| Comment: Limited to 1500 characters                                                                                                    |
|                                                                                                    |
| File Attachment:                                                                                                    |
| NOTE: File transfers are limited to approximately 5 MB Submit Reset                                                                                                    |

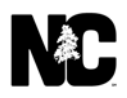